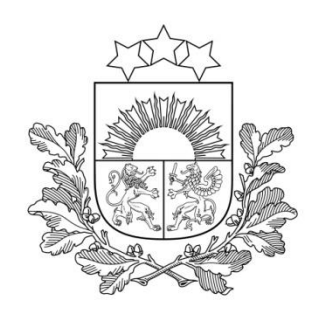

# Darbs ar pārraudzības sistēmu CILDA (piena pārraudzība)

2024, Rīga

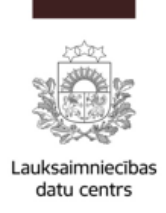

# Ievads

**Pārraudzības sistēmas "CILDA" mērķis** – nodrošināt ciltsdarba pārraudzības uzdevumu funkcionalitāti no plānošanas līdz rezultātu ievadei.

### "CILDA" galvenie uzdevumi ir nodrošināt:

- Pārraudzībā atļauto mērinstrumentu uzskaiti un verificēšanu;
- Pārraudzības plānu sagatavošanu un uzturēšanu;
- Pārraudzības uzdevuma sagatavošanu un izdošanu;
- Pārraudzības rezultātu ievadi;
- Pavaddokumentu sagatavošanu;
- Pārraudzības atskaišu sagatavošanu un izdošanu.

Laboratorijām galvenie pienākumi ir: reģistrēt un apstrādāt pavaddokumentus un, nepieciešamības gadījumā, ievadīt un apstrādāt piena pārraudzības uzdevumus.

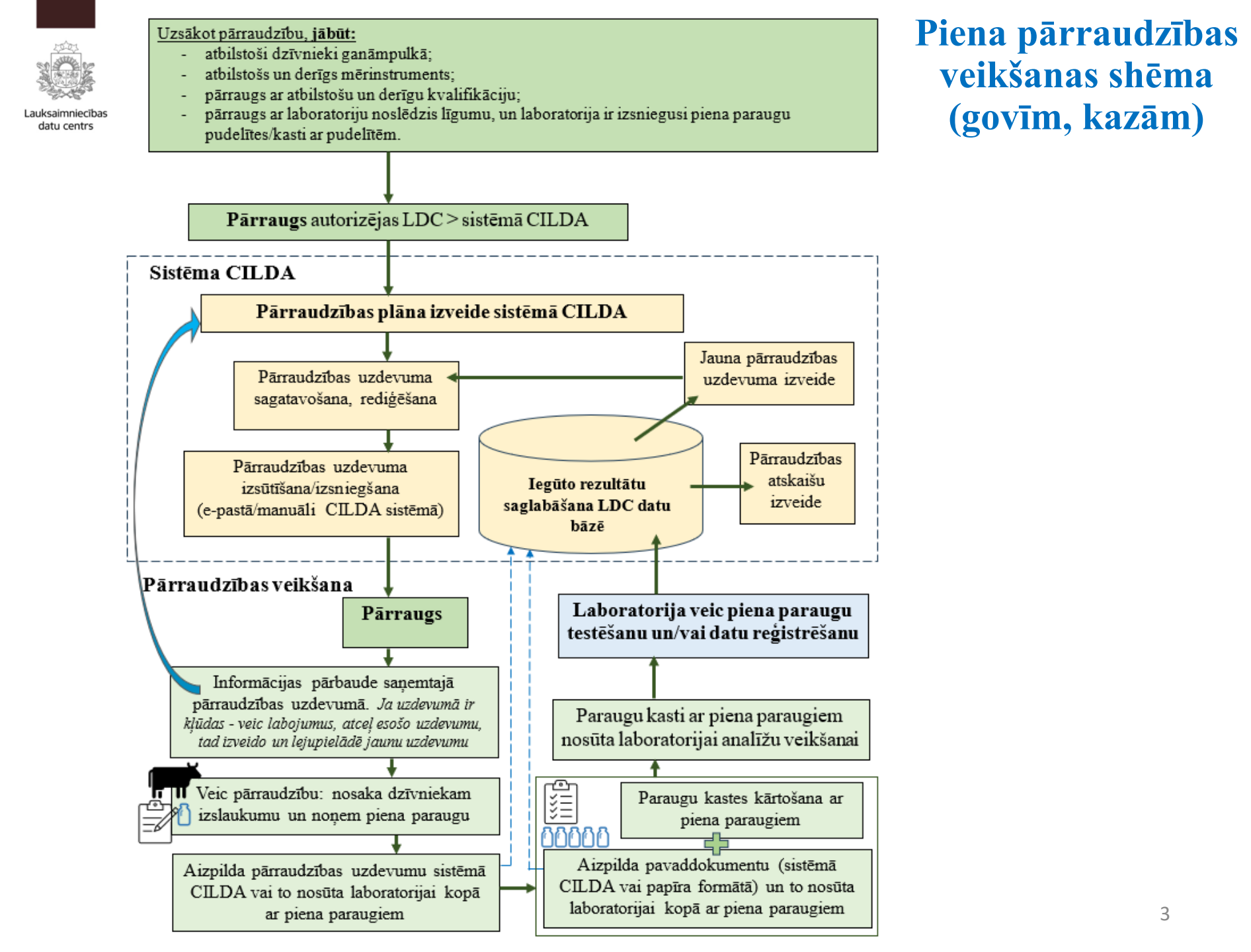

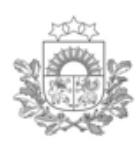

### Autorizēšanās LDC sistēmā (1)

Lauksaimniecības datu centrs

Ir jāatver interneta pārlūkprogramma un jāatver Lauksaimniecības datu centra (LDC) mājaslapa <u>www.ldc.gov.lv</u>

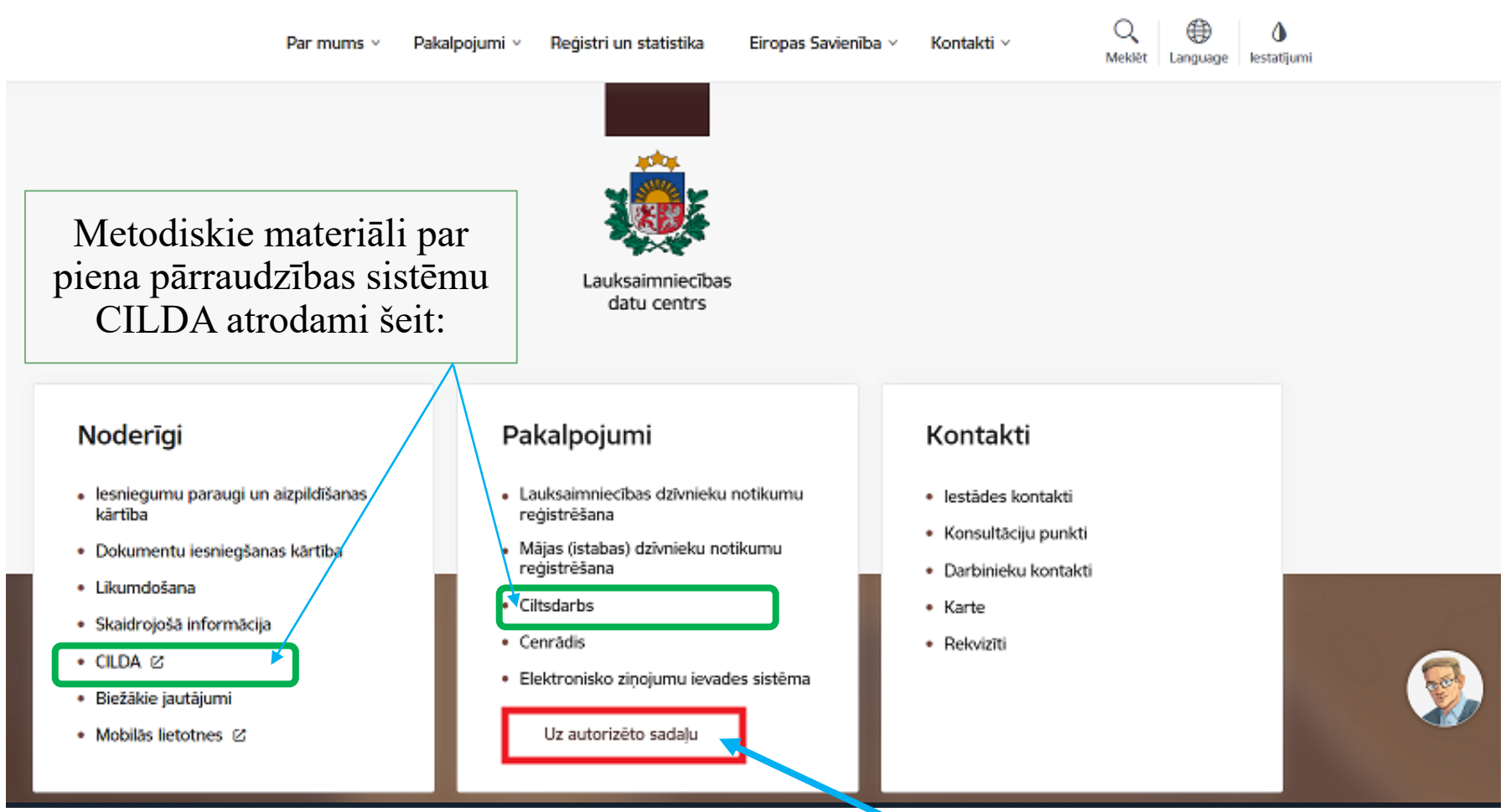

• Jāatver autorizēšanās sadaļa, klikšķinot pogu «Uz autorizēto sadaļu»

4

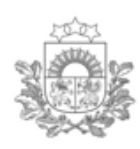

### Autorizēšanās LDC sistēmā (2)

- Lauksaimniecības datu centrs
  - Autorizējoties sistēmā, aizpilda laukus «**Lietotājvārds**» un «**Parole**», vai izmanto vienoto pieteikšanos sistēmu <u>Latvija.lv</u>

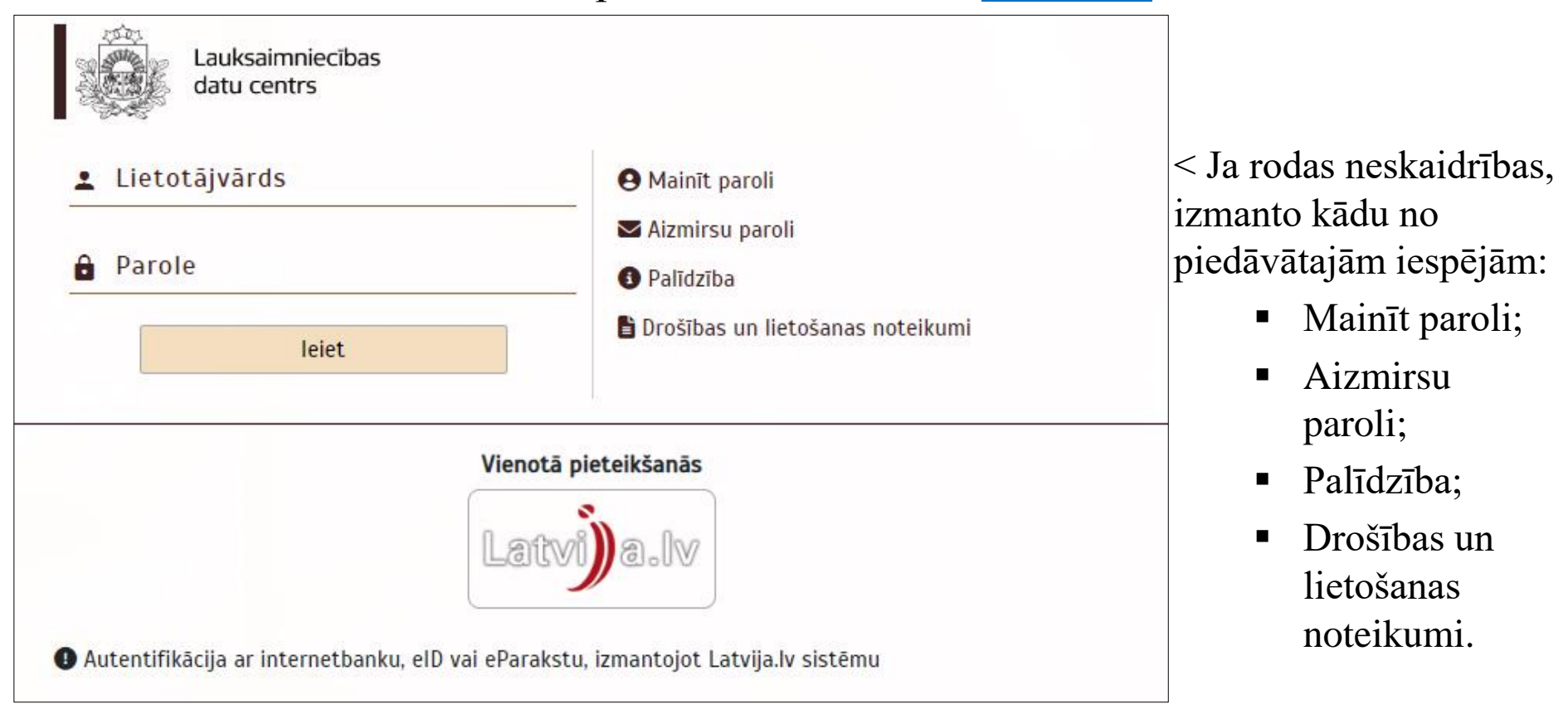

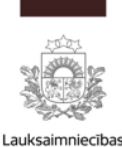

datu centrs

### LDC lapas karte

Lapas kartē zem sadaļas «<u>Ciltsdarbs</u>» jāizvēlas ciltsdarba datu pārvaldes sistēma «**CILDA**»

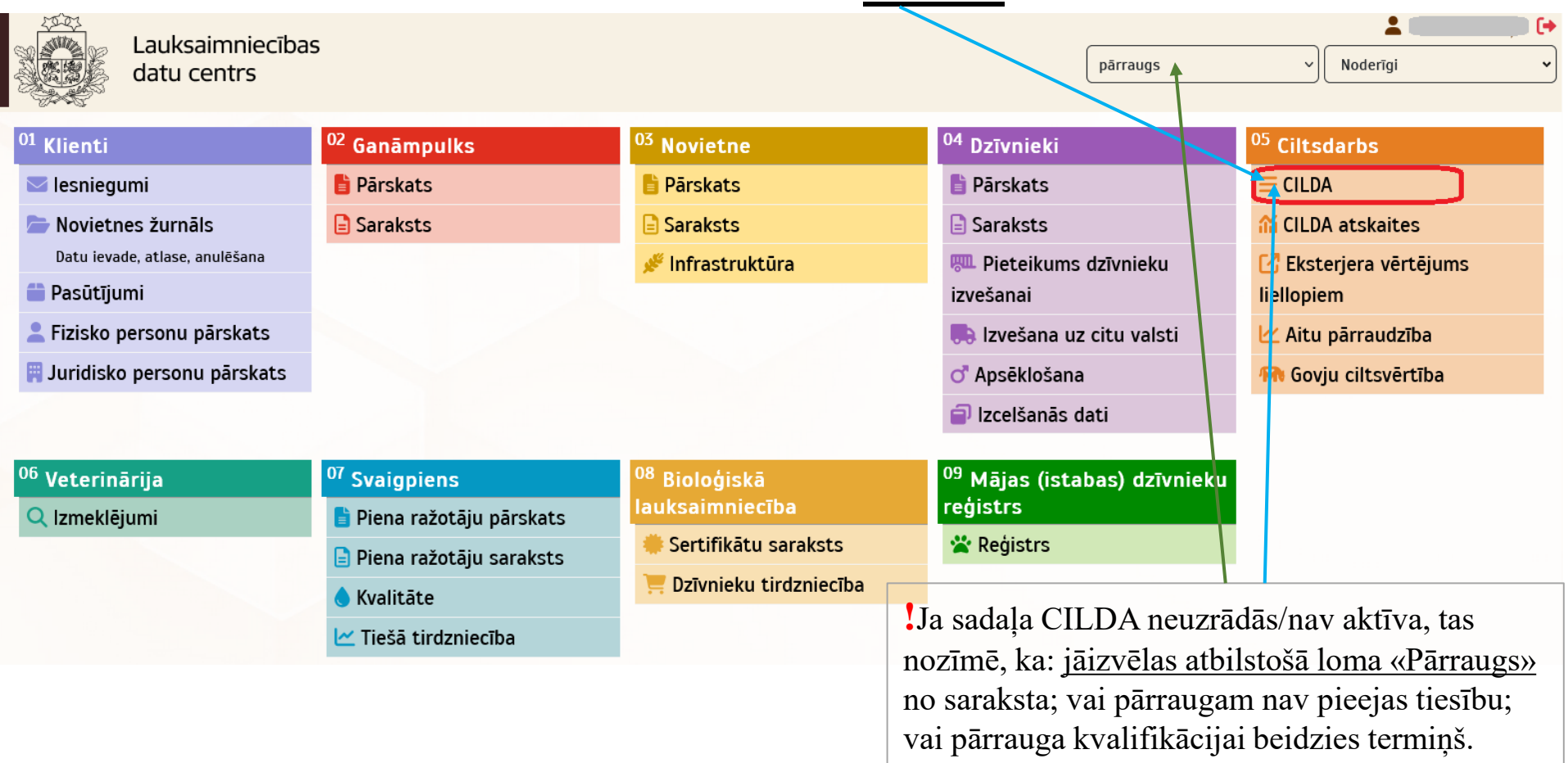

- Ja <u>pārraugam</u> ar derīgu kvalifikāciju vēl nav pieejas tiesību CILDA sistēmai, viņš iesniedz iesniegumu LDC:
- Iesniegums 2.4.1. Fizisko personu iesniegums (<u>Lejuplādēt</u>). Iesniegums pieejams LDC mājaslapā <u>www.ldc.gov.lv</u> > Noderīgi > Iesniegumu paraugi un aizpildīšanas kārtība.

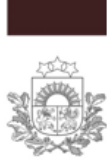

### Kvalifikācijas stundas (1)

 Pārraugs savas kvalifikācijas stundas var apskatīt: Lapas karte >Klienti > Fizisko personu pārskats > «Kvalifikācijas» un «Apmācības»

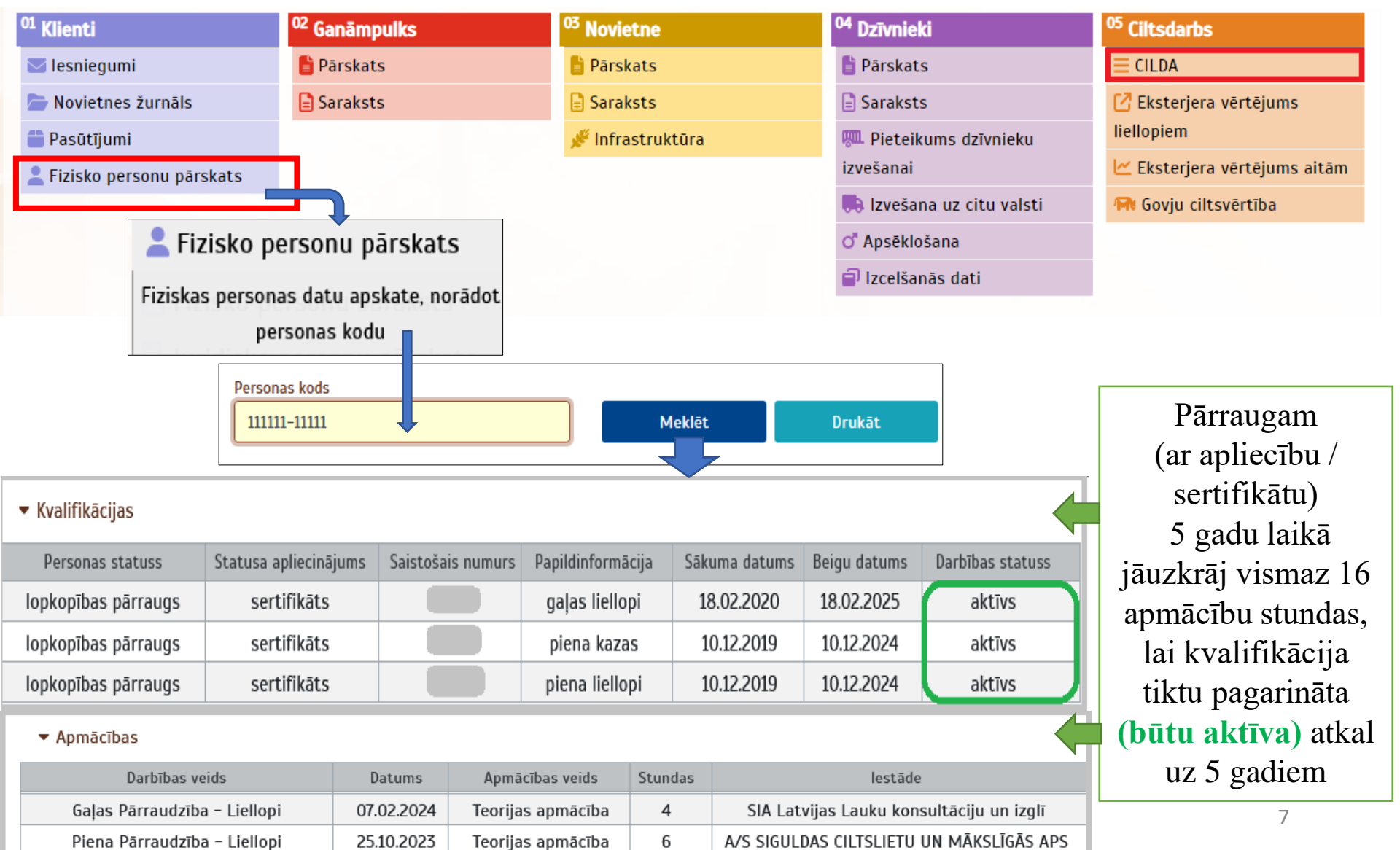

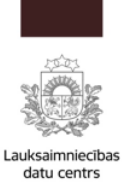

### Kvalifikācijas stundas (2)

| <sup>01</sup> Klienti<br>▼ Iesniegumi<br>► Novietnes žurnāls<br>■ Pasūtījumi | <ul> <li>Lai pārraugs varētu darboties piena pārraudzības sistēmā «CILDA»,<br/>darbības statusam jābūt <u>aktīvam!</u></li> </ul> |                                      |                   |                   |               |              |                  |  |  |  |  |
|------------------------------------------------------------------------------|----------------------------------------------------------------------------------------------------|--------------------------------------|-------------------|-------------------|---------------|--------------|------------------|--|--|--|--|
| 💄 Fizisko personu pārskats 💻                                                 | A — A                                                                                                    | Personas kods<br>111111-11111 Meklēt |                   |                   |               |              |                  |  |  |  |  |
|                                                                              | 10.10.10.0                                                                                                    | PAG., DOBELES NOV., LV-3730          |                   |                   |               |              |                  |  |  |  |  |
|                                                                              | dzimšanas datums                                                                                                    | adrese                               |                   |                   |               |              |                  |  |  |  |  |
|                                                                              | 20                                                                                                    | 2U                                   |                   |                   |               |              |                  |  |  |  |  |
|                                                                              |                                                                                                    | e-pasts                              |                   |                   |               |              |                  |  |  |  |  |
|                                                                              | deklarēta adrese                                                                                                    | a, DOBELES NOV., LV-3730             |                   |                   |               |              |                  |  |  |  |  |
|                                                                              | ▶ Reģistri                                                                                                    |                                      |                   |                   |               |              |                  |  |  |  |  |
|                                                                              | ▶ Tiesības                                                                                                    |                                      |                   |                   |               |              |                  |  |  |  |  |
|                                                                              | ▼ Kvalifikācijas                                                                                                    |                                      |                   |                   |               |              |                  |  |  |  |  |
|                                                                              | Personas statuss                                                                                                    | Statusa apliecinājums                | Saistošais numurs | Papildinformācija | Sākuma datums | Beigu datums | Darbibas statuss |  |  |  |  |
|                                                                              | lopkopības pārraugs                                                                                                    | sertifikāts                          |                   | gaļas liellopi    | 18.02.2020    | 18.02.2025   | aktīvs           |  |  |  |  |
|                                                                              | lopkopības pārraugs                                                                                                    | sertifikāts                          |                   | piena kazas       | 10.12.2019    | 10.12.2024   | aktīvs           |  |  |  |  |
|                                                                              | lopkopības pārraugs                                                                                                    | sertifikāts                          |                   | piena liellopi    | 10.12.2019    | 10.12.2024   | aktīvs           |  |  |  |  |

### Korekta informācija par dzīvniekiem LDC reģistrā

| <sup>04</sup> Dzī                                 | vnieki                             |                  |             | Pi<br>vi            | irms pie<br>siem pār | na pā<br>raudzī | rraud<br>ībā ie  | zības j<br>kļautaj: | plānotās<br>iem dzīvi | kontro<br>niekiem     | les jāp<br>n (govīr   | ārbauda<br>n/kazār      | a, vai<br>n): |
|---------------------------------------------------|------------------------------------|------------------|-------------|---------------------|----------------------|-----------------|------------------|---------------------|-----------------------|-----------------------|-----------------------|-------------------------|---------------|
| 旹 Pār                                             | rskats                             |                  |             | - 1                 | reģistrā i           | r nozii         | nota a           | utražoša            | ana/izslēg            | gšana/p               | ārvietoš              | šana u.c                | 2.            |
| Saraksts - reģistrēts atbilstošai<br>Z-zīdīšanai) |                                    |                  |             |                     |                      | stošai          | s piena          | a izmanto           | ošanas v              | veids <u>(l</u>       | <u>P-slauk</u>        | <u>šanai</u> ,          |               |
|                                                   | 1000 C                             | Dzīvn            | ieku sara   | aksts               |                      | <u></u> ).      |                  |                     |                       | /                     |                       | 4                       |               |
| 3                                                 |                                    | Dzīvnieki /      | Dzīvnieku s | araksts             |                      |                 |                  |                     |                       |                       |                       |                         |               |
| Lauk<br>da                                        | saimniecības<br>atu centrs         |                  |             |                     |                      |                 |                  |                     | Dzīvnieku s           | araksts               | Dzīvnieku sar         | aksta paplašin          | ātā atlase    |
| Atskaites da                                      | atums 23                           | Suga<br>Liellopi |             | ~<br>~              | lovietne             |                 | Ganāmp<br>LVOL - | ulks                | 1D num                | nurs                  |                       |                         | Atlasīt       |
| Atlasa atsk<br>leraksti 1 -                       | aites datumā dzīvos dz<br>23 no 23 | īvniekus         |             |                     |                      |                 |                  |                     |                       |                       |                       |                         |               |
| N.p.k.                                            | E Dzīvnieka ID Nr. 🔶               | Dz. 🔶            | Šķ. ♦       | Dzimšanas<br>datums | Vecums               | Vārds 🔶         | Izm. 🔶           | Novietne            | Ganāmpulks 🔶          | lzslēgšanas<br>datums | lzslēgšanas<br>vecums | lzslēgšanas<br>novietne | CG dati 🔶     |
| 1                                                 | <u>LV00</u>                        | S                | XX          | 14.07.2018          | 04g. 07m. 20d.       | MELISA          | Z                | <u>LV13</u>         | <u>LVC 3</u>          |                       |                       |                         |               |
| 2                                                 | <u>LV01€9</u>                      | S                | XX          | 01.08.2018          | 04g. 07m. 05d.       | VISLA           | Z                | <u>LV1 B</u>        | <u>LV(3</u>           |                       |                       |                         |               |
| 3                                                 | LV01 )                             | S                | XX          | 02.08.2018          | 04g. 07m. 04d.       | BRENDITA        | P                | <u>LV1 3</u>        | <u>LV( 3</u>          |                       |                       |                         |               |
| 4                                                 | <u>LV03</u>                        | S                | XX          | 25.09.2017          | 05g. 05m. 09d.       | AUZA            | Р                | <u>LV1 3</u>        | <u>LVC3</u>           |                       |                       |                         |               |
| 5                                                 | LV03                               | S                | XX          | 03.09.2019          | 03g. 06m. 03d.       | BITE            | Z                | <u>LV13 B</u>       | <u>LV0 3</u>          |                       |                       |                         |               |
| 6                                                 | <u>LV0:</u>                        | S                | XX          | 18.09.2019          | 03g. 05m. 16d.       | RAUNA           | Z                | LV1: 3              | <u>LV0 3</u>          |                       |                       |                         |               |
| 7                                                 | <u>LV03 1</u>                      | S                | XX          | 25.11.2020          | 02g. 03m. 09d.       | MUŠA            | Z                | LV1300000           | <u>LV0:</u>           |                       |                       |                         |               |
| 8                                                 | <u>LV0:</u>                        | S                | XX          | 27.11.2020          | 02g. 03m. 07d.       | ROZINE          | Z                | LV13                | LVC 3                 |                       |                       |                         |               |
| 9                                                 | <u>LV03</u>                        | S                | XG          | 10.09.2021          | 01g. 05m. 24d.       | GAUJA           |                  | <u>LV13</u>         |                       |                       |                       |                         |               |
| 10                                                | <u>LV05 4</u>                      | 5                | XG          | 15.09.2021          | 01g. 05m. 19d.       | GAISMA          |                  | <u>LV1</u> :        | <u>LV0:</u> <u>3</u>  |                       |                       |                         |               |

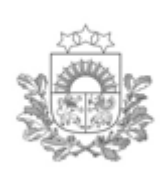

### <sup>05</sup> Ciltsdarbs

📃 CILDA

ᠱ CILDA atskaites

Eksterjera vērtējums liellopiem

🗠 Aitu pārraudzība

൹ Govju ciltsvērtība

## Pārraudzības modulis

- Moduļa «Pārraudzība» sadaļā «<u>Pārraudzība</u>» ir iespēja: izveidot, apskatīt, rediģēt, pārtraukt ganāmpulka pārraudzības plānu, izgūt pārraudzības uzdevumu, piesaistīt/mainīt novietnei mērinstrumentu/pārraugu.
- Iespēja ievadīt pārraudzības datus:

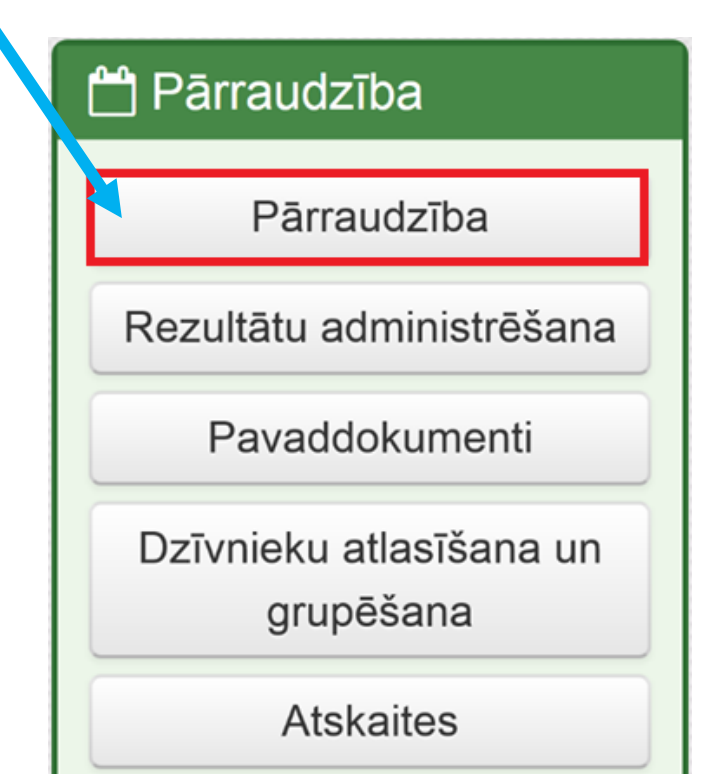

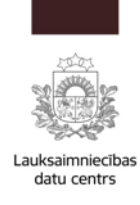

-Pārraugs konkrēta mēneša ietvaros var apskatīt plānotās kontroles (norādīti novietņu nosaukumi).

-Lai konkrētāk apskatītu kādu kontroli, ar peli uzklikšķina vai to novieto virs interesējošā datuma kalendārā.

-Ir iespējams pievienot jaunu kontroli nepieciešamajā datumā, klikšķinot uz ikonas:

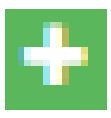

### Kalendāra skats

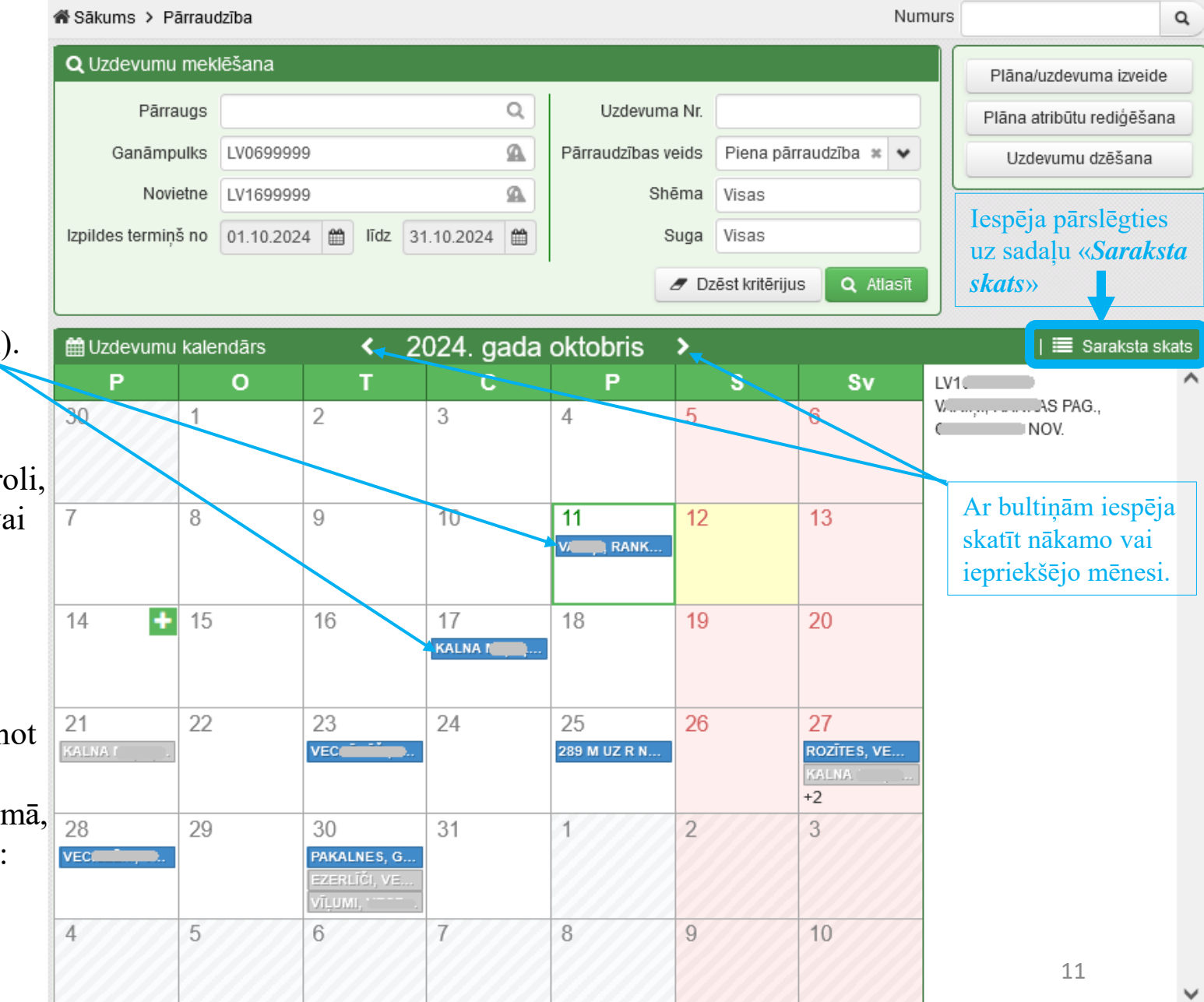

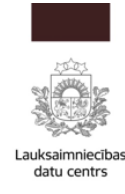

### Saraksta skats

Iespējams: uzsākt ganāmpulkā pārraudzību, pievienot jaunu pārraudzības novietni, rediģēt pamattdatus, dzēst uzdevumu. Iepriekšminēto iespējams veikt arī no «*Kalendāra skats*».

| 🕷 Sākums ゝ Pā     | rraudzība  |                                        |       |                    |                | NL            | umurs    |                              | ٩               |
|-------------------|------------|----------------------------------------|-------|--------------------|----------------|---------------|----------|------------------------------|-----------------|
| <b>Q</b> Uzdevumu | ı meklēšan | a                                      |       |                    |                |               |          | Plāna/uzdevur                | na izveide      |
| Pārra             | augs .     | , ( )                                  | Q     | Uzdevuma Nr.       |                |               |          | Plāna atribūtu r             | ediģēšana       |
| Ganāmp            | ulks LV06  | 99999                                  | Ω     | Pārraudzības veids | Piena pār      | raudzība 🙁 🗸  |          | Uzdevumu d                   | zēšana          |
| Novie             | etne       |                                        | Q,    | Shēma              | Visas          |               |          |                              |                 |
| Izpildes termiņš  | š no       | līdz 🛛                                 |       | Suga               | Visas          |               |          | Iespēja p                    | ārslēgties      |
|                   |            |                                        |       | Ø Dz               | zēst kritēriju | s Q Atlasīt   |          | uz sadaļu<br>« <i>Kalend</i> | i<br>āra skats» |
| 🔳 Uzdevumu        | ı saraksts |                                        |       |                    |                |               |          | 🇰 ка                         | alendāra skats  |
| Ganāmpulks 🖨      | Novietne 🗢 | Pārraugs <b>≑</b>                      | Shēn  | na 🖨               | St             | tatuss 🗢 🛛 Te | ermiņš 🕈 |                              |                 |
| LV0               | LV108.     |                                        | Piena | pamatpārbaude      | At             | celts 05      | .01.2024 | <ul> <li>Skatit</li> </ul>   |                 |
| LV0               | LV108      |                                        | Piena | pamatpārbaude      | Pa             | abeigts 05    | .10.2024 | Skatit                       |                 |
| LV0(7             | LV108      | ······································ | Piena | pamatpārbaude      | Pl             | ānots 05      | .11.2024 | <ul> <li>Skatit</li> </ul>   |                 |

-Iespējams pārraudzības uzdevumu meklēt pēc dažādiem kritērijiem.

-Iespējams apskatīt ganāmpulka pārraudzības shēmu; uzdevuma statusu, izpildes termiņu.

-Iespējams apskatīt konkrēto uzdevumu, ar peli klikšķinot uz pogas Skatīt, un iespējams uzdevumam mainīt izpildes datumu noteiktā izpildes termiņa robežās (ja uzdevuma statuss ir «Plānots»).

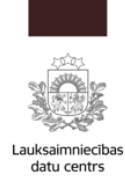

### Sistēmā CILDA pārraudzības uzdevuma statusi

### Iespējamie uzdevuma statusi un to skaidrojumi:

| Statuss 🗢 | • |
|-----------|---|
| Atvērts   | • |
| Pabeigts  |   |
| Atcelts   |   |
| Izsniegts | • |
| Plānots   | • |
| Nodots    |   |
|           |   |

I

- **Plānots** Sistēma uzdevumu vēl nav izsūtījusi klientam. Iespēja atvērt lapu "Uzdevuma atribūtu rediģēšana". Iespēja rediģēt plāna atribūtus, pamainīt kontroles datumu.
- **Izsniegts** Sistēma pārraudzības uzdevumu ir izsniegusi klientam (izsniedz 0-7 dienas pirms kontroles, atkarībā no fiksētajiem parametriem pārraudzības plānā (e-pasts/manuāli)). Ir iespēja atvērt pārraudzības uzdevumu, ja tam ir pienācis izpildes datums. Ir iespēja lejupielādēt/izdrukāt pārraudzības uzdevuma lapas ar uzdevumā iekļautajiem dzīvniekiem.
- Atvērts atverot lapu "Uzdevums", ir iespējams reģistrēt veiktās pārraudzības datus.
- **Nodots** atverot lapu "Uzdevums", ir iespēja apskatīt pārraudzības datus ar aizpildītiem rezultātiem, bez iespējas tos koriģēt (iespējams apskatīt no "Saraksta skats"). <u>Pārraudzības dati</u> sistēmā ir nodoti, bet vēl nav saņemti rezultāti no laboratorijas.
- **Pabeigts** iespējams apskatīt lapu "Uzdevums" ar aizpildītiem un nodotiem rezultātiem, bez iespējas tos koriģēt (iespējams apskatīt no "Saraksta skats"). <u>Sistēmā CILDA ir saņemti rezultāti no laboratorijas.</u>
- Atcelts iespēja apskatei atvērt lapu "Uzdevums" ar atceltā uzdevuma dzīvnieku sarakstu, bez iespējas to aizpildīt (iespējams apskatei atvērt no "Saraksta skats").

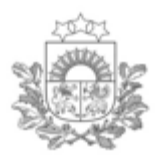

## Piena pārraudzības uzsākšana ganāmpulkā

 Ja ganāmpulkam vēl nav pārraudzības plāna, tad jāklikšķina poga «<u>Plāna/uzdevuma</u> <u>izveide</u>», lai to izveidotu.

| <b>Q</b> Uzdevumu r | neklēšana                  |        |       |            |     |                    |       |           |           | Plāna/uzdevuma izveide    |  |  |
|---------------------|----------------------------|--------|-------|------------|-----|--------------------|-------|-----------|-----------|---------------------------|--|--|
| Pārrau              | gs                         |        |       |            | Q,  | Uzdevuma Nr.       |       |           |           | Plāna atribūtu rediģēšana |  |  |
| Ganāmpul            | lks LV0                    |        |       |            | Ω   | Pārraudzības veids |       |           | •         | Uzdevumu dzēšana          |  |  |
| Noviet              | ne                         |        |       |            | Q,  | Shēma              | Visas |           |           |                           |  |  |
| Izpildes termiņš i  | no 01.04.2                 | .023 🛗 | līdz  | 30.04.2023 | Ê   | Suga               | Visas |           |           |                           |  |  |
|                     | Dzēst kritērijus Q Atlasīt |        |       |            |     |                    |       |           |           |                           |  |  |
| 🔳 Uzdevumu s        | saraksts                   |        |       |            |     |                    |       |           |           | 🇰 Kalendāra skats         |  |  |
| Ganāmpulks 🗢 🛛      | lovietne 🖨                 | Pārrau | gs \$ |            | Shē | ma 🗢               |       | Statuss 🗢 | Termiņš ' | ▲                         |  |  |
| Netika atrasts nev  | viens uzdevur              | ns     |       |            |     |                    |       |           |           |                           |  |  |

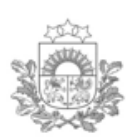

### Plāna/uzdevuma izveide

Lauksaimniecības datu centrs

- Nepieciešams aizpildīt visus <u>obligātos</u> laukus (norādīti ar \*).
- Izvēlas shēmu «<u>Piena pamatpārbaude</u>».

| Plāna/uzdevuma izveide |                     |     |
|------------------------|---------------------|-----|
| Shēma •                | Piena pamatpārbaude | * • |
| Ganāmpulks •           | LVO                 | Q   |
| Novietne •             | LV1                 | Q   |
| Suga •                 | Liellopi            |     |
|                        | ⊖ Kazas             |     |
|                        |                     |     |
|                        |                     |     |

Lai turpinātu, klikšķina poga «<u>Nākamais solis</u>».

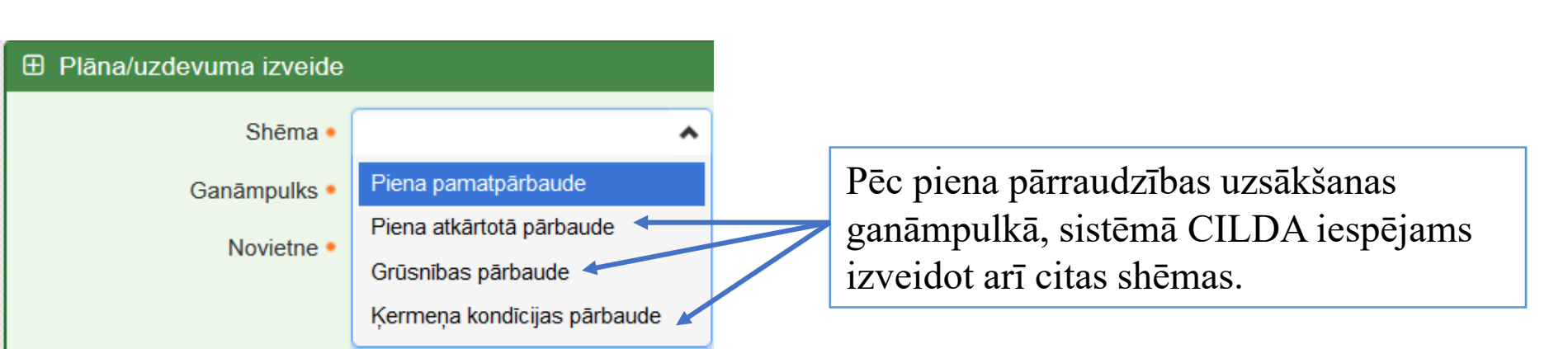

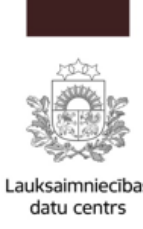

### Plāna/uzdevuma izveide (mērinstrumenta piesaiste pārraudzības plānam)

• Jāizvēlas viena no piedāvātajām <u>rādījumu iegūšanas metodēm</u>, piemēram, *mērīšana (l)*.

|                                             | Q                      |                |                                 |  |  |  |  |  |  |  |
|---------------------------------------------|------------------------|----------------|---------------------------------|--|--|--|--|--|--|--|
| 🕀 Plāna atribūtu rediģēšana – P             | iena pārraudzība govīm |                |                                 |  |  |  |  |  |  |  |
| LV0C , Pārraugs: Pārraugs: )                |                        |                |                                 |  |  |  |  |  |  |  |
| ≀ādījumu iegūšanas metode • ○ Svēršana (kg) |                        |                |                                 |  |  |  |  |  |  |  |
| 🚳 Mērinstrumenti (1)                        |                        |                | 🍸 Rādīt filtru   🗲              |  |  |  |  |  |  |  |
| Mērinstrumenta ID                           | 9.7 + Pievienot        |                |                                 |  |  |  |  |  |  |  |
| ID A Modelis 🖨                              | Piesaiste 🗢            | Pārbaudīts ≑   | Derīgs līdz 🖨                   |  |  |  |  |  |  |  |
| 00002                                       | LV00                   | 01.03.2024     | 01.03.2026 x Dzēst              |  |  |  |  |  |  |  |
|                                             |                        | Atcelt < lepri | ekšējais solis Nākamais solis > |  |  |  |  |  |  |  |

- un, logā «<u>Mērinstrumenti</u>» pievieno derīgu mērinstrumentu, ievadot tā <u>ID numuru</u> un nospiežot pogu «+<u>Pievienot</u>»
  - ..tad spiež pogu «<u>Nākamais solis</u>».

### Plāna atribūti

### • Šeit jānorāda nepieciešamā informācija:

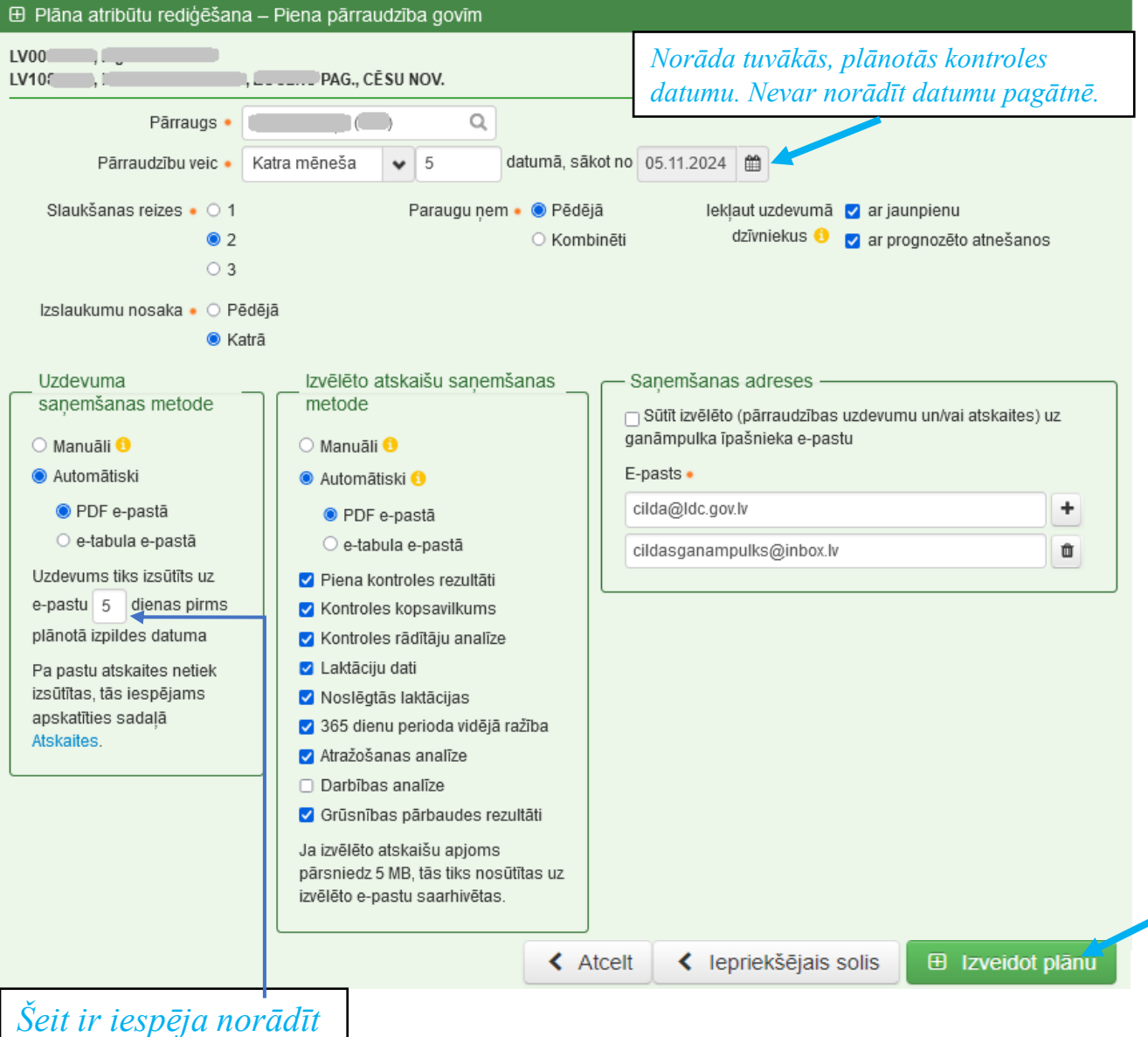

no 0–7 dienām

 Katrai novietnei pārraudzības plāna atribūti var būt atšķirīgi.

• • • uzspiežot uz šo simbolu, tiks parādīts plašāks skaidrojums.

- Iespēja norādīt 1-3 e-pasta saņemšanas adreses (attiecas uz metodi «*Automātiski*»).
- «Manuāli» uzdevums un atskaites būs pieejamas <u>tikai</u> sistēmā CILDA.

Kad nepieciešamā informācija norādīta, apstiprina ar pogu «<u>Izveidot plānu</u>», un ganāmpulkam sistēmā CILDA piena pārraudzība ir uzsākta.

17

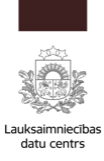

### Izveidotā uzdevuma apskate

• Atverot pārraudzības uzdevumu ar statusu «<u>Plānots</u>», iespējams:

a) apskatīt uzdevumā iekļautos dzīvniekus, pievienotos mērinstrumentus, rādījumu iegūšanas un uzdevuma piegādes metodi.

- b) mainīt izpildes datumu (noteiktā izpildes termiņa robežās), izmaiņas apstiprina ar pogu «Saglabāt».
- c) lejupielādēt uzdevumu (tuvāko, pēc kontroles datuma), spiežot pogu «Saņemt uzdevumu».
- d) atcelt uzdevumu ar pogu «Atcelt uzdevumu».

| Uzdevuma     Uvo , z/s     LV1 ,     Rādījumu     Izpilde     Izp  | PAG., AIZKR.<br>iegūšanas metode: Svēršana (kg); 2<br>es termiņš no 04.04.2023 (#) līdz<br>pildes datums • 12.04.2023 (#) | Idzība govīm<br>AUKLES NOV.<br>slaukšanas reizes; Izslaukumu<br>: 19.04.2023 🛗 | nosaka: <b>Pēdējā</b> ; P | Pārraugs:<br>araugu ņem: <b>Pēdējā</b> | 2)        | Iespēja apskatīt<br>informāciju par<br>piesaistīto<br>mērinstrumentu |
|--------------------------------------------------------------------|----------------------------------------------------------------------------------------------------|--------------------------------------------------------------------------------|---------------------------|----------------------------------------|-----------|----------------------------------------------------------------------|
| <ul> <li>Piegādes</li> <li>Mērinstru</li> <li>Dzīvnieki</li> </ul> | metode - Manuāli<br>umenti (2)<br>(99)                                                                                    |                                                                                |                           | <b>T</b> Rādīt f                       | ittru   > | <i>Filtra funkcija</i> –<br>iespēja meklēt                           |
| Nr. 📤                                                              | Vārds ≎                                                                                                    | Dz. datums 🗢                                                                   | Dzimums 🖨                 | Grupa 📤                                |           | sarakstā dzīvnieku                                                   |
| LV0                                                                | SAIVA                                                                                                    | 06.03.2014                                                                     | S                         |                                        | <b>A</b>  | nēc: vārda ID                                                        |
| LV0                                                                | CILPA                                                                                                    | 31.05.2014                                                                     | S                         |                                        |           | pee. varaa, 12                                                       |
| LV0                                                                | ILVĪTE                                                                                                    | 28.06.2015                                                                     | S                         |                                        |           | numura, dzimšanas                                                    |
| LV0                                                                | RONJA                                                                                                    | 28.09.2015                                                                     | S                         |                                        |           | datuma arupas                                                        |
| LV0                                                                | ILVIJA                                                                                                    | 06.11.2016                                                                     | S                         |                                        |           | uuumu, grupus                                                        |
| LV0                                                                | MĪLESTĪBA                                                                                                    | 21.11.2016                                                                     | S                         |                                        |           |                                                                      |
| LV0                                                                | OLĪVA                                                                                                    | 20.01.2017                                                                     | S                         |                                        |           |                                                                      |
| LV0                                                                | GRĀCIJA                                                                                                    | 20.04.2017                                                                     | S                         |                                        |           | Ditionle / marinet 117                                               |
| LV0                                                                | SAIVIJA                                                                                                    | 04.05.2017                                                                     | S                         |                                        |           | Rigosia / pariet uz                                                  |
| LV0                                                                | INDIRA                                                                                                    | 24.05.2017                                                                     | S                         |                                        | +         | nākošo saraksta lapu                                                 |
|                                                                    | 3 4 5 6 7 <del>8 9</del><br>okumenta Nr.                                                                                  | 10                                                                             | 🗙 Atcelt uzdevumu         | Sanemt uzdevumu                        | Saqlabāt  | 18                                                                   |

|                      |                                                                                                    | Piena p                   | ārraudzī                            | ba govī                             | m                       |                      |                                      | Lapa 1   |
|----------------------|----------------------------------------------------------------------------------------------------|---------------------------|-------------------------------------|-------------------------------------|-------------------------|----------------------|--------------------------------------|----------|
| LV02                 | \ rs                                                                                                    | 5                         |                                     |                                     |                         |                      |                                      |          |
| LV12(                |                                                                                                    |                           | PAG.,                               | NOV.                                |                         |                      |                                      | 0002     |
| Pārraugs:            |                                                                                                    | (; 3)                     |                                     |                                     |                         |                      |                                      |          |
| <u>188</u>           | iela 5                                                                                                    | . Republikas laukums 2. R | 8aa. LV-1010                        |                                     |                         | 21.0<br>22.0<br>23.0 | ns:<br>09.2023<br>09.2023<br>09.2023 | 1.<br>2. |
| LV                   | -                                                                                                    |                           |                                     |                                     |                         | Pā                   | rraugs                               | Parakst  |
| Pude<br>no<br>Pudeli | līšu Nr.<br>līdz                                                                                                    | Mērvienība<br>kg          | Parauga<br>nemšanas re<br>Kombinēta | Izslauk<br>ize noteikšar<br>ais Vis | tuma<br>las reize<br>ās |                      |                                      |          |
| kopā                 | tukšas                                                                                                    | Dzīvnieku sk              | aits uzdevumā<br>O                  | _                                   |                         |                      |                                      |          |
|                      |                                                                                                    |                           | 9                                   |                                     |                         |                      |                                      |          |
| Dzi                  | vnieks                                                                                                    | Parauga Nr.               | Izslau                              | kums                                | Kon                     | nentārs /            |                                      |          |
| LV(<br>RA            | FFAELO                                                                                                    |                           | ,                                   |                                     | 120 010                 |                      |                                      |          |
| LVC                  | <sup>02</sup> 1188<br>Majka                                                                                                    |                           | ,                                   | 1                                   |                         |                      |                                      |          |
| LVC<br>ZVE           | <sup>02</sup><br>zdočka <sup>0037</sup>                                                                                                    |                           |                                     | 1                                   |                         |                      |                                      |          |
| LVC                  | оососования и поставити и поставити и поставит |                           | ,                                   |                                     |                         |                      |                                      |          |
| LVC                  | 0049                                                                                                    |                           | ,                                   |                                     |                         |                      |                                      |          |
| LVC                  | <sup>02</sup> 0041<br>NAJDA                                                                                                    |                           |                                     |                                     |                         |                      |                                      |          |
| LVC                  | virva 0092                                                                                                    |                           |                                     | 1                                   |                         |                      |                                      |          |
| LVC                  | <sup>28</sup> 1997<br>soika                                                                                                    |                           | ,                                   | 1                                   |                         |                      |                                      |          |
| LVC                  | 6884                                                                                                    |                           |                                     |                                     |                         |                      |                                      |          |

### Pārraudzības uzdevums (kontroles lapa) govīm

-pēc uzdevuma saņemšanas, pārbaudiet vai tajā norādītā informācija ir korekta.

-saņemtajā uzdevumā <u>nedrīkst veikt labojumus</u>.

 Lauki, kurus drīkst aizpildīt, apvilkti ar zaļu līniju.

<u>- Katram dzīvniekam</u> <u>uzdevumā</u> norāda izslaukumu un/vai piena iztrūkuma kodu. Tukšu aili neatstāt!

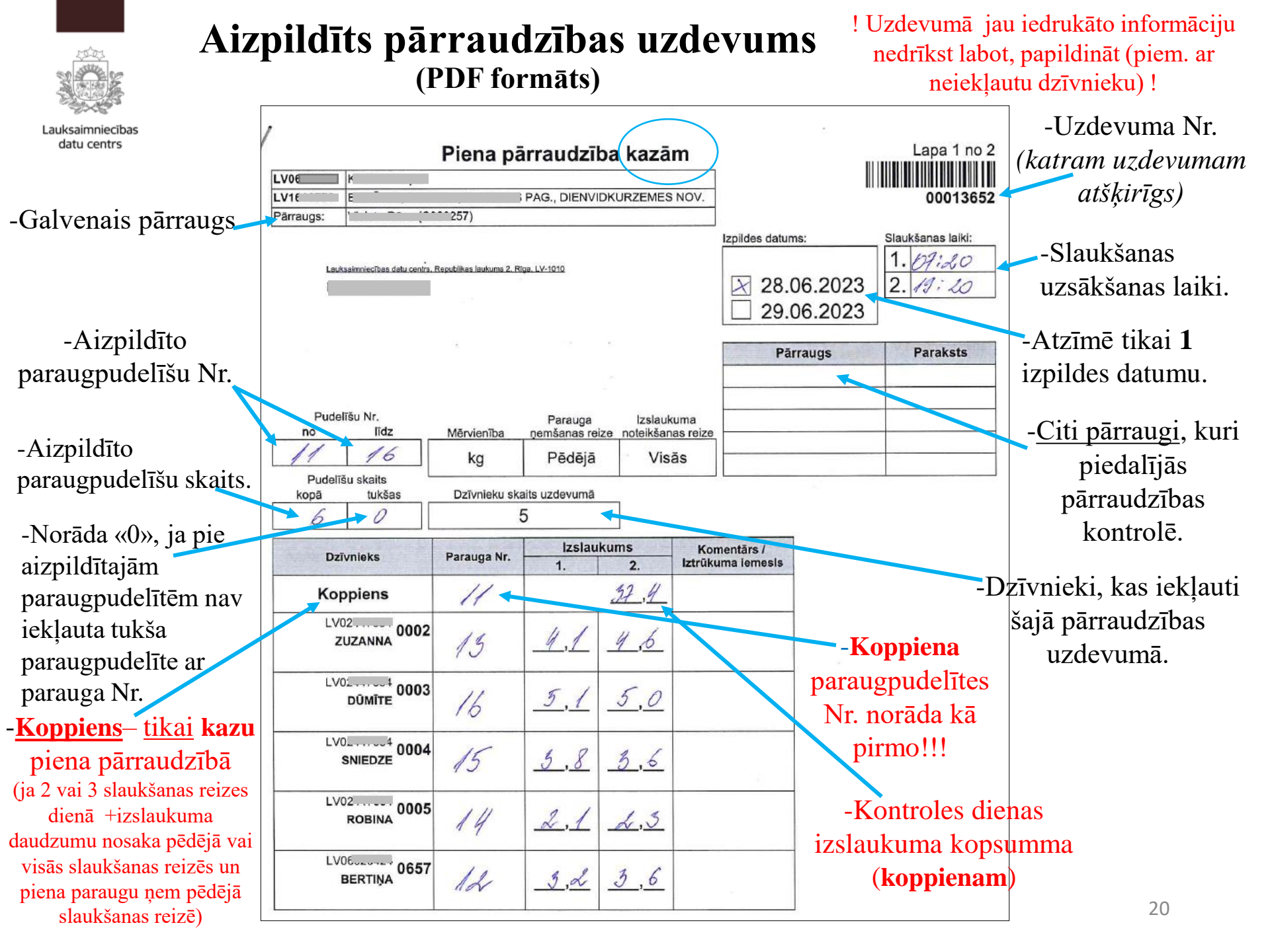

| Lauksaimniecit |                                                                       | s pāri<br>(sist         | r <b>aud</b> z<br>ēmā CI | zības<br>LDA)      | uzdevu                  | ims                      |               | Pārraudzība<br>uzdevuma N                        | s<br>r. |
|----------------|-----------------------------------------------------------------------|-------------------------|--------------------------|--------------------|-------------------------|--------------------------|---------------|--------------------------------------------------|---------|
| uatu centi s   | Sākums > Pārraudzība > Pien                                           | a pārraudzība           | kazām                    |                    |                         |                          | Numurs 0      | 0013652                                          | ٩       |
|                | 🖹 Piena pārraudzība kazān                                             | 1)                      |                          |                    |                         |                          |               |                                                  |         |
|                | LV00007000, K                                                         | , (:S P                 | AG., DIENVI              | DKURZEME           | s nov.                  |                          | Pārr          | augs:                                            | 0257)   |
|                | <ul> <li>Rādījumu iegūšanas met</li> <li>Statuss: Pabeigts</li> </ul> | ode: <b>Svēršan</b>     | <b>a (kg)</b> ; Para     | augu ņem: <b>P</b> | ēdējā; Izslaukun        | nu nosaka: <b>Katr</b> a | ā             |                                                  |         |
|                | Izpildes datums                                                       | 28.06.2023              | SI                       | aukšanas lai       | ki 1 07:20<br>2 19:20   |                          | -Kopp<br>pier | <u>iens</u> – <u>tikai</u> kaz<br>a pārraudzībā. | ж<br>П  |
| $\langle$      | Pudelīšu Nr.<br>No Līdz<br>11 16                                      | Pudelīšu s<br>Kopā<br>6 | skaits<br>Tukšas<br>0    | Parauga            | Koppiens<br>Nr. Izslaul | kums<br>.4               | -Izlau        | cumu kopsumn                                     | 18      |
|                | Dzīvnieks                                                             | Parauga Nr.<br>1        | Izslau<br>1              | kums<br>2          | Komentārs/              | Kļūdas/<br>brīdinājumi   |               | Konniena                                         |         |
|                | LV0 0002                                                              | 13                      | 4.10                     | 4.60               |                         | branajam                 | parau         | gpudelītes Nr.                                   |         |
|                | DŪMĪTE 0003                                                           | 16                      | 5.10                     | 5.00               |                         |                          | norāc         | la kā pirmo!!!                                   |         |
|                | SNIEDZE 0004                                                          | 15                      | 3.80                     | 3.60               |                         |                          |               |                                                  |         |
|                | ROBINA 0005                                                           | 14                      | 2.10                     | 2.30               |                         |                          |               |                                                  |         |
|                | BERTIŅA 0657                                                          | 12                      | 3.20                     | 3.60               |                         |                          |               |                                                  |         |
|                |                                                                       |                         |                          |                    |                         |                          |               | < At                                             | tcelt   |

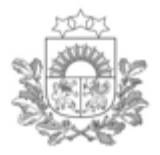

Pārraudzības uzdevuma saņemšana (lejupielāde no sistēmas CILDA)

- Jāizvēlas uzdevuma saņemšanas veids. No sistēmas CILDA iespējams lejupielādēt šādos formātos:
  - a) e-tabula
  - b) PDF
- Šajā piemērā tiek izvēlēta <u>e-tabula:</u>

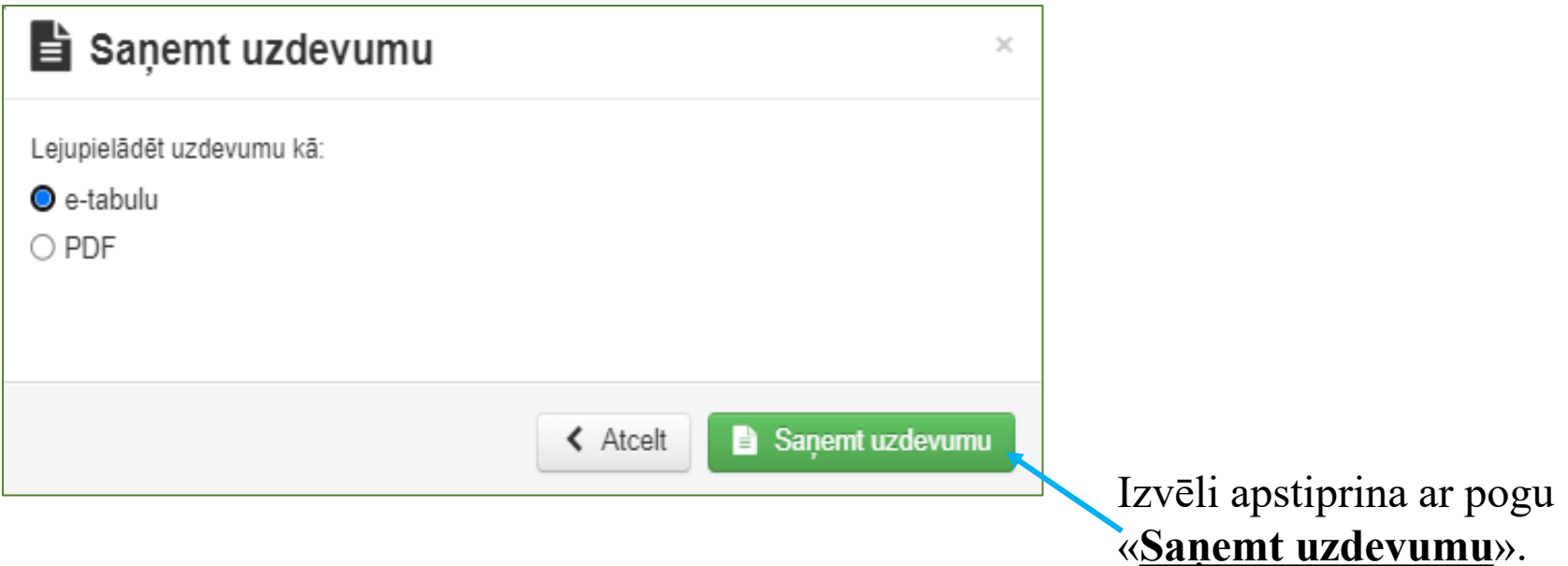

## E-tabulas aizpildīšana

- aizpilda <u>e-tabulu</u> ar iegūtajiem pārraudzības datiem (*aizpilda iezīmētos laukus*).

 e-tabulas kolonnu/rindu platumu <u>drīkst</u> mainīt.

 e-tabulā <u>nedrīkst dzēst, koriģēt jau</u> iedrukāto informāciju (piem. nedrīkst dzēst/pierakstīt dzīvnieku).

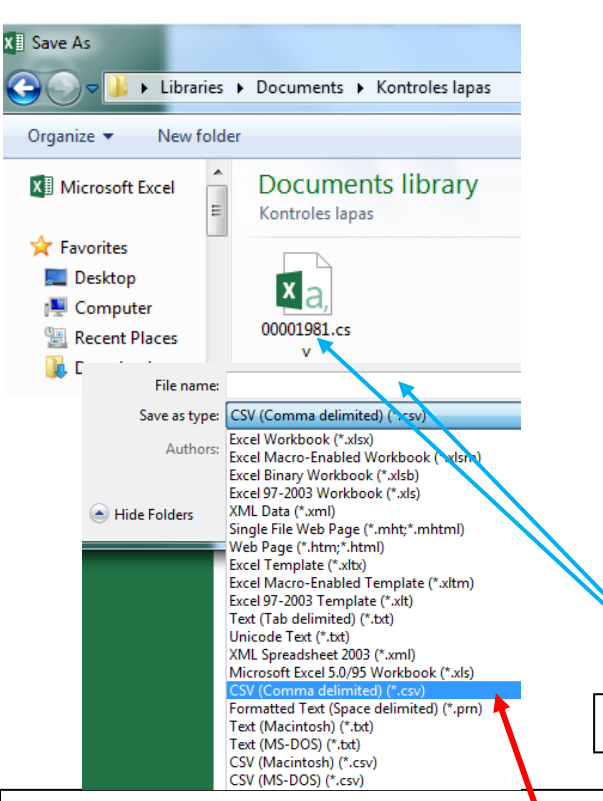

|    | А                | В                 | С                     | D            | E             | F        | G          | Н       |
|----|------------------|-------------------|-----------------------|--------------|---------------|----------|------------|---------|
| 1  | 13273            | Piena pārraudzība | govīm                 |              |               |          |            |         |
| 2  | 12.04.2023       |                   |                       |              |               |          |            |         |
| 3  | LV               | L                 |                       |              |               |          |            |         |
| 4  | LV.              |                   |                       | 3 NO         | V.            |          |            |         |
| 5  |                  |                   |                       |              |               |          |            |         |
| 6  |                  | Papildus pārrauga | sertifikāts/apliecība |              |               |          |            |         |
| 7  | 1.               | $\frown$          |                       |              |               |          |            |         |
| 8  | 2.               |                   |                       |              |               |          |            |         |
| 9  | 3.               |                   |                       |              |               |          |            |         |
| 10 | 4.               |                   |                       |              |               |          |            |         |
| 11 | 5.               |                   |                       |              |               |          |            |         |
| 12 |                  |                   |                       |              |               |          |            |         |
| 13 | Izpildes datums: | 12.04.2023        |                       |              |               |          |            |         |
| 14 |                  |                   |                       |              |               |          |            |         |
| 15 | Mērvienība - kg  | Parauga ņemšana   | Izslaukuma ņemšana:   | s reize - pē | dējā          |          |            |         |
| 16 | Pudelīšu Nr. no  | Pudelīšu Nr. līdz | Pudelīšu skaits kopā  | Tukšo puo    | delīšu skaits |          |            |         |
| 17 |                  |                   |                       |              | )             |          |            |         |
| 18 |                  |                   |                       |              |               |          |            |         |
| 19 |                  | Slaukšanas laiki: |                       |              |               |          |            |         |
| 20 | 1.               | $\frown$          |                       |              |               |          |            |         |
| 21 | 2.               |                   |                       |              |               |          |            |         |
| 22 |                  |                   |                       |              |               |          |            |         |
| 23 | Dzīvnieka Nr.    | Grupa             | Vārds                 | Paraugs      | Izslaukums    | Komentār | s/Iztrūkur | na iem. |
| 24 | LV(              |                   | LIELUPE               | $\bigcap$    |               |          |            |         |
| 25 | LVC              |                   | GAUJA                 |              |               |          |            |         |
| 26 | LVC              |                   | REMTA                 |              |               |          |            |         |
| 27 | LVC              |                   | SMILGA                |              |               |          |            |         |
| 28 | LV(              |                   | KALVE                 |              |               |          |            |         |
| 29 | LVC              |                   | OGA                   |              |               |          | 1          |         |
|    |                  |                   |                       |              |               |          |            |         |

CSV faila nosaukumu drīkst mainīt (CSV fails sākotnēji saglabāts ar uzdevuma Nr.)

! Saglabājot e-tabulu, **OBLIGĀTI** jāizvēlas CSV (Comma delimited) (\*.csv) formāts, pretējā gadījumā saglabāto failu nebūs iespējams augšupielādēt sistēmā CILDA!

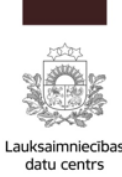

### Pārraudzības uzdevuma meklēšana

 Sadaļas «<u>Saraksta skats</u>» uzdevumu sarakstā tiek parādīti ganāmpulka uzdevumi. Lai atvērtu uzdevumu, jāklikšķina poga «Skatīt».

| <b>Q</b> Uzdevumu mek | lēšana                       |          |                    |                      |              |            | Plāna/uzdevuma izveide    |
|-----------------------|------------------------------|----------|--------------------|----------------------|--------------|------------|---------------------------|
| Pārraugs              |                              | Q,       | Uzdevuma Nr.       |                      |              |            | Plāna atribūtu rediģēšana |
| Ganāmpulks            | LV0                          | Q        | Pārraudzības veids |                      |              | •          | Uzdevumu dzēšana          |
| Novietne              |                              | Q        | Shēma              | Visas                |              |            |                           |
| Izpildes termiņš no   | 01.04.2023 🛗 līdz 30.04.2023 | <b>*</b> | Suga<br>Ø Dz       | Visas<br>ēst kritēri | ijus Q Atlas | īt         |                           |
| 🔳 Uzdevumu sara       | ksts                         |          |                    |                      |              |            | 🛗 Kalendāra skats         |
| Ganāmpulks \$ Novie   | etne ≑ Pārraugs ≑            | Shē      | ma 🗢               |                      | Statuss 🗢    | Termiņš 🔷  |                           |
| LV0 LVH               |                              | Pien     | a pamatpārbaude    |                      | Izsniegts    | 12.04.2023 | 8 Skatīt                  |

- Šos laukus aizpilda, ja vēlās atrast uzdevumus par konkrētu periodu, izvēli apstiprina ar pogu «Atlasīt».
- Ja vēlās redzēt visus ganāmpulka uzdevumus (ar dažādiem statusiem), tad šos izpildes termiņa laukus atstāj tukšus un izvēli apstiprina ar pogu «Atlasīt».

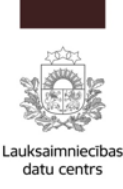

### Pārraudzības uzdevuma izpilde (datu ievade ar e-tabulu)

• Atver konkrēto uzdevumu, izvēlas opciju «<u>Ielādēt e-tabulu</u>», pēc tam no sava datora failu saraksta izvēlas un pievieno aizpildītā uzdevuma e-tabulu (jeb CSV datni).

| 🖹 Piena pārraudzība govīm                                                                |                                                      |
|------------------------------------------------------------------------------------------|------------------------------------------------------|
| LV0 , 2 ,                                                                                | Pārraugs: (C                                         |
| a Rādījumu iegūšanas metode: <b>Mērīšana (I)</b> ; Paraugu ņem: <b>Kombinēti</b> ; Izsla | aukumu nosaka: <b>Katrā</b>                          |
| Statuss: Izsniegts                                                                       |                                                      |
| Izpildes datums • 💿 12.10.2024 🛛 13.10.2024 🔾 14.10.2024                                 | Papildus pārraugi                                    |
| Slaukšanas laiki • 1 O 2 O                                                               | Q                                                    |
| Pudelītes: No līdz Kopā Tukšas                                                           | <ul> <li>Pielikt sevi kā papildu pārraugu</li> </ul> |
| Nākamā uzdevuma plānotais izpildes datums 09.11.2024                                     |                                                      |
| Atcelt Lelādēt e-tabulu                                                                  | Lejupielādēt uzdevumu 🗶 Atcelt uzdevumu Atvērt       |

! Atceries! Saglabājot **e-tabulu**, **OBLIGĀTI** jāizvēlas CSV (Comma delimited) (\*.csv) formāts, pretējā gadījumā saglabāto failu nebūs iespējams augšupielādēt sistēmā CILDA!

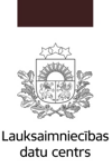

### Pārraudzības uzdevuma nodošana (sistēmā CILDA)

- Pēc <u>e-tabulas augšupielādes</u>, tiek attēloti rezultāti. Pārbaudiet attēlotos rezultātus. Ja rezultāti korekti, spiež pogu «<u>Nodot rezultātus</u>».
- Ja nepieciešams, veic labojumus un tad spiež pogu «Nodot rezultātus»

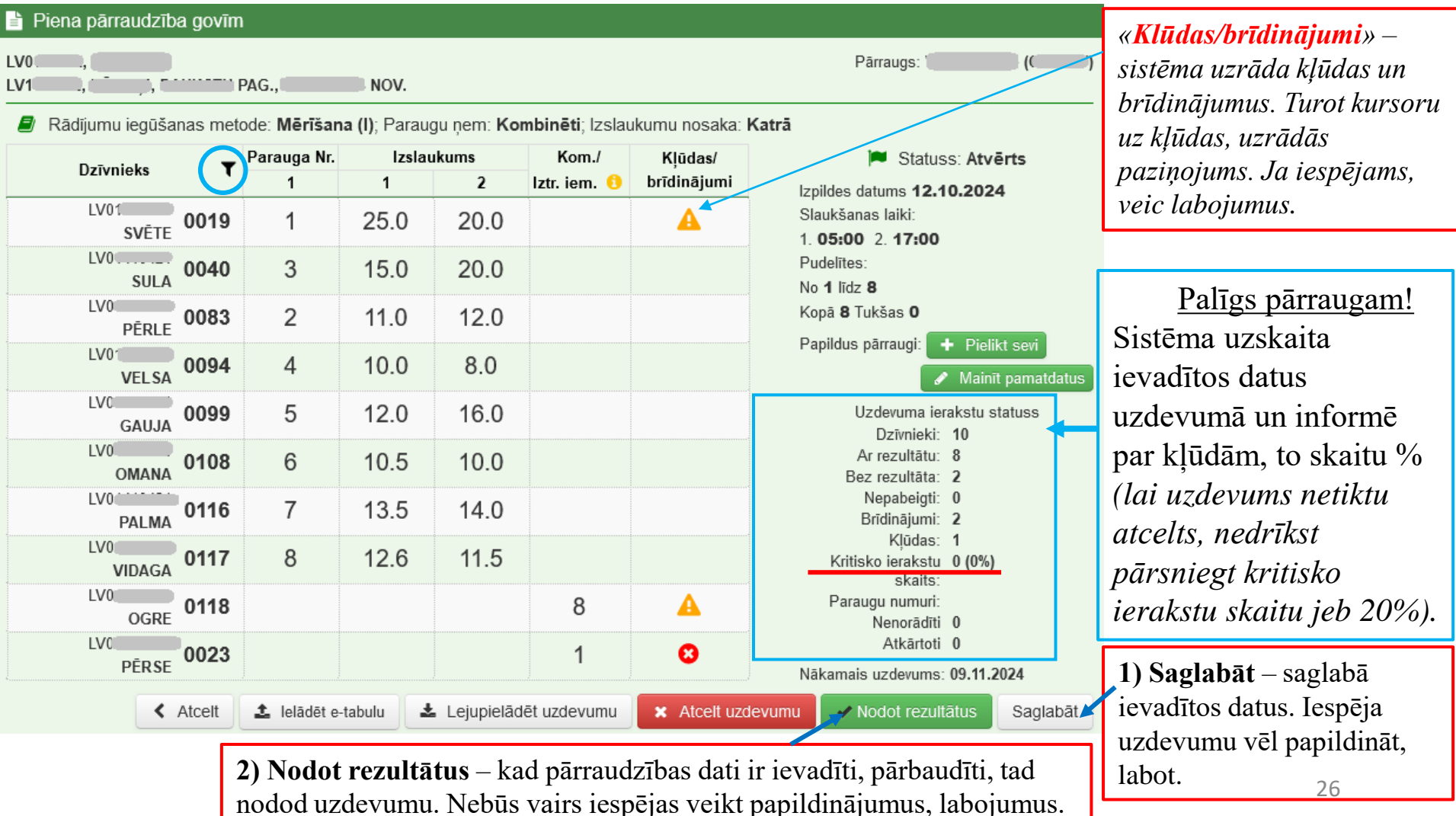

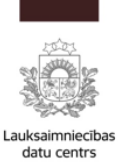

#### Uzdevums 📄 Piena pārraudzība govīm veiksmīgi nodots. LV01 LV11 2, 1 1. C PAG. B NOV. Uzdevuma statuss 릗 Rādījumu iegūšanas metode: Mērīšana (I); Paraugu nem: Kombinēti; Izslaukumu nosaka: Katrā mainās uz «Nodots Statuss: Nodots (Nav sanemti rezultāti no laboratorijas). Izpildes datums 12.10.2024 Slaukšanas laiki 1 05:00 2 17:00 (Nav saņemti Pudelītes: No 1 līdz 8 Kopā 8 Tukšas 0 rezultāti no laboratorijas)». Parauga Nr. Izslaukums Kom./ Kļūdas/ Dzīvnieks 1 2 brīdinājumi Iztr. iem. 🤇 LV01..... 0019 1 12.0 13.0 **SV**ĒTE LV0 0040 3 15.0 20.0 Filtra funkcija – SULA LVC iespēja meklēt 11.0 12.0 0083 2 PĒRLE sarakstā dzīvnieku LV01 4 10.0 8.0 0094 VELSA pēc: vārda, ID LV0 0099 5 12.0 16.0 GAUJA numura, parauga Nr., LV01..... 0108 10.5 10.0 6 OMANA grupas, iztrūkuma LV0 7 13.5 14.0 0116 iemesla (koda). PALMA LV01 ···· 0117 8 12.6 11.5 VIDAGA LV01 ... 2 0118 OGRE

A Sākums > Pārraudzība > Piena pārraudzība govīm

Pārraudzības uzdevums nodots

• Pēc uzdevuma nodošanas, pārraugs <u>aizpilda Pavaddokumentu</u> un to kopā ar piena paraugiem nogādā laboratorijai.

0023

7

LV00

PĒRSE

Numurs 0007

Pārraugs: 1

Q

) ((

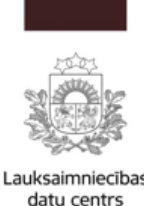

Pārraudzības uzdevuma izpilde manuāli (sistēmā CILDA)

 Kad uzdevuma <u>statuss ir «*Izsniegts*</u>» (uzdevums ir izsūtīts) un pārraudzība ir veikta, tad aizpilda visus šeit norādītos laukus un spiež pogu «Atvērt». Tiks atvērts uzdevums un kontroles datus būs iespējams ievadīt manuāli.

| 🖹 Piena pārraudzība govīm                                                                           |                             |             |
|----------------------------------------------------------------------------------------------------|-----------------------------|-------------|
| LV0 , 2 , 1, 2 ,                                                                                    | Pārraugs: (                 | <u>.</u> ") |
| 🝠 Rādījumu iegūšanas metode: <b>Mērīšana (I)</b> ; Paraugu ņem: Kombinēti; Izslaukumu nosaka: Katrā | Iespējams meklēt pēc: vāra  | ła,         |
| Statuss: Izsniegts                                                                                  | uzvārda, kvalifikācijas Nr. |             |
| Izpildes datums • • 12.10.2024 • 13.10.2024 • 14.10.2024 Papildus p                                 | pārraugi                    |             |
| Slaukšanas laiki • 1 O 2 O                                                                          | r Q                         |             |
| Pudelītes: No līdz Kopā Tukšas + Pielikt :                                                          | sevi kā papildu pārraugu    |             |
| Nākamā uzdevuma plānotais izpildes datums 09.11.2024                                                |                             |             |
| ✓ Atcelt ▲ Ielādēt e-tabulu ▲ Lejupielādēt uzdevumu                                                 | 🗙 Atcelt uzdevumu 🛛 Atvē    | ert         |

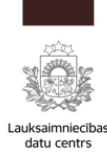

### Kontroles rezultātu ievade (manuāli)

- <u>Uzdevums ir «Atvērts</u>». Aizpilda laukus. Pie katra dzīvnieka ievada parauga attiecīgo numuru un izslaukuma daudzumu, pārbauda ievadītos datus. Lai nodotu uzdevumu, spiež pogu «**Nodot rezultātus**».
- Ja nepieciešams, aizpilda logu «Komentārs/ iztrūkuma iem.» ar attiecīgo kodu. (kodu skaidrojums zem «i»)

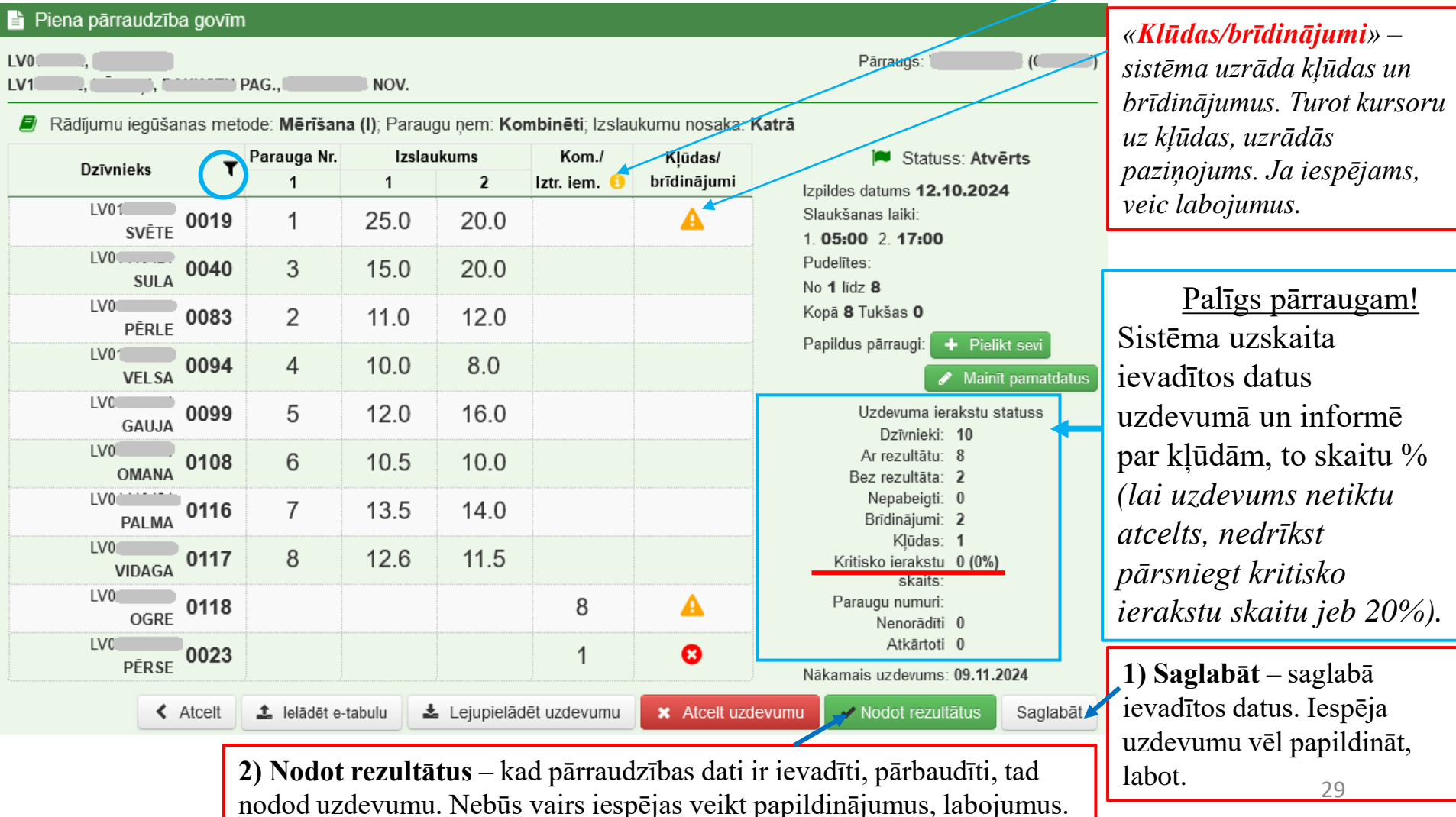

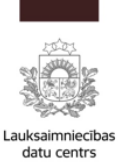

### Pārraudzības uzdevums nodots

| datu centrs                      | 🕷 Sākums ゝ Pārraudzība ゝ Piena pā | rraudzība g | ovīm          |           | Numurs 0007     |               | ٩       |                      |   |
|----------------------------------|-----------------------------------|-------------|---------------|-----------|-----------------|---------------|---------|----------------------|---|
| Uzdevums                         | 🖹 Piena pārraudzība govīm         |             |               |           |                 |               |         |                      |   |
| veiksmīgi nodots.                |                                   |             | NOV           |           |                 |               | Pārraug | js: ' <b>(</b> ) (() | ) |
| Uzdevuma statuss                 | Rādījumu jegušanas metode         | Mērīšan     | a (I): Parauc | unem: Kor | mhināti: Izslau | ikumu nosaka: | Katrā   |                      |   |
| mainās uz <u>«<b>Nodots</b> </u> | Statuss: Nodots (Nav sane         | mti rezult  | āti no labor  | atorijas) | inometi, 1231at | ikumu nosaka. | Rutu    |                      |   |
| (Nav saņemti                     | Izpildes datums 12.10.2024        | Slaukšai    | nas laiki 1   | 05:00     | 2 17:00         |               |         |                      |   |
| <u>rezultāti no</u>              | Pudelītes: No 1 līd               | z 8         | Kopā 8        | Tuk       | ušas 0          |               |         |                      |   |
| <u>laboratorijas)</u> ».         |                                   | rauga Nr.   | Izslau        | kums      | Kom./           | Kļūdas/       |         |                      |   |
|                                  |                                   | 1           | 1             | 2         | Iztr. iem. 🜖    | brīdinājumi   |         |                      |   |
|                                  | SVĒTE 0019                        | 1           | 12.0          | 13.0      |                 |               |         |                      |   |
| Filtra funkcija –                | LV0 SULA 0040                     | 3           | 15.0          | 20.0      |                 |               |         |                      |   |
| iespēja meklēt sarakstā          | PĒRLE 0083                        | 2           | 11.0          | 12.0      |                 |               |         |                      |   |
| dzīvnieku pēc: <i>vārda</i> ,    | VELSA 0094                        | 4           | 10.0          | 8.0       |                 |               |         |                      |   |
| ID numura, parauga               | GAUJA 0099                        | 5           | 12.0          | 16.0      |                 |               |         |                      |   |
| Nr., grupas, iztrūkuma           | LV01                              | 6           | 10.5          | 10.0      |                 |               |         |                      |   |
| iemesla (koda).                  | LV0 0116                          | 7           | 13.5          | 14.0      |                 |               |         |                      |   |
|                                  | LV01                              | 8           | 12.6          | 11.5      |                 |               |         |                      |   |
|                                  | LV01                              |             |               |           | 2               |               |         |                      |   |
|                                  | LV00 0023                         |             |               |           | 7               |               |         |                      |   |

Pēc uzdevuma nodošanas, pārraugs aizpilda Pavaddokumentu un to kopā ar piena • paraugiem nogādā laboratorijai.

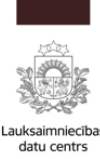

### Komentārs / iztrūkuma iemesls

<u>Aizpildot pārraudzības uzdevumu</u>, kodu norāda gadījumā, ja nav iegūts piena izslaukums vai/un vēlas norādīt citus apstākļus, saistībā ar dzīvnieku kontroles reizē.

#### Piena izslaukuma iztrūkuma kods un komentārs

(attiecas tikai uz kontroles lapā iekļautajiem dzīvniekiem):

- 1 Nav novietnē/ganāmpulkā
- 2 Slims
- 3 Meklējas (jānorāda kopā ar izslaukuma rādījumu)
- 4 Turēšanas apstākļu maiņa (jānorāda kopā ar izslaukuma rādījumu)
- 6 Īpaša aprūpe (jānorāda kopā ar izslaukuma rādījumu)
- 7 Tehniska kļūme
- 8 Cietstāvoša (norāda, ja kontroles dienā dzīvnieks vairs netiek slaukts, jo aizlaists ciet)
- 9 Zīdīšana
- 11 Nesalasāms rokraksts (šo kodu norāda laboratorija un LDC darbinieks)
- 12 Ir rezultāts bez komentāra, kuram ir nobīde no standartlīknēm (šo kodu piešķir sistēma )
- 15 Jaunpiens (norāda tikai pirmajās dienās (4-govīm, 6-kazām) pēc atnešanās)
- 16 Nav atnesusies (norāda, ja uz kontroles dienu dzīvnieks vēl nav atnesies)
- 31 slauc tikai pēdējā slaukšanas reizē no 2 vai 3(neattiecas uz Robotiem)32 slauc tikai divās pēdējās slaukšanas reizēs no 3(neattiecas uz Robotiem)33 slauc tikai pirmā un pēdējā slaukšanas reizēs no 3(neattiecas uz Robotiem)
- Ja dzīvnieku skaits pārraudzības uzdevumā <u>ar kodu (7, 11) pārsniedz 20%</u> no kopējā slaucamo dzīvnieku skaita, tad šis uzdevums tiek anulēts un jāveic atkārtota piena kontrole.

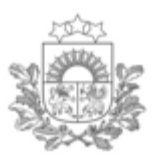

### Pārraudzības modulis (1)

Lauksaimniecības datu centrs

• <u>Aizpilda Pavaddokumentu</u>. Modulī «Pārraudzība» izvēlas sadaļu «**Pavaddokumenti**»:

| 💾 Pārraudzība                        |  |
|--------------------------------------|--|
| Pārraudzība                          |  |
| Rezultātu administrēšana             |  |
| Pavaddokumenti                       |  |
| Dzīvnieku atlasīšana un<br>grupēšana |  |
| Atskaites                            |  |

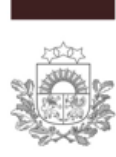

### Pārraudzības modulis (2)

#### Lauksaimniecības datu centrs

 Lai elektroniski izveidotu un aizpildītu jaunu Pavaddokumentu, pavaddokumentu logā spiež pogu «Jauns pavaddokuments».

| Q Pavaddokumer   | ntu meklē                                                                                                    | šana                                                                                                    |                                    |                                                               |                              |                |   |                         |                               |                   |                         | Jauns pavaddok  | uments |
|------------------|----------------------------------------------------------------------------------------------------|----------------------------------------------------------------------------------------------------|------------------------------------|---------------------------------------------------------------|------------------------------|----------------|---|-------------------------|-------------------------------|-------------------|-------------------------|-----------------|--------|
| Pavaddokumenta N | lr.                                                                                                    |                                                                                                    |                                    |                                                               |                              | ]              |   | Ganāmpulks              |                               |                   | ٩                       | Drukāt pavaddok | umentu |
| Laboratori       | ja                                                                                                    |                                                                                                    |                                    |                                                               | *                            |                | U | zdevuma Nr.             |                               |                   |                         |                 |        |
| Pārraug          | js 🗌                                                                                                    |                                                                                                    |                                    |                                                               | Q                            | ]              |   | Kastes Nr.              |                               |                   |                         |                 |        |
| Sagatavots n     | 10                                                                                                    |                                                                                                    |                                    | līdz                                                          |                              | Ê              |   | Robota Nr.              |                               |                   |                         |                 |        |
|                  | Pavadok  security in a security in a security  security in a security in a security  application site of a security  Uzdevuma Nr.  Uzdevuma Nr.  Uzdevuma Nr | Spektrum Microtabu           Spektrum Microtabu           Spektrum Microtabu           Spektrum Microtabu           Spektrum Microtabu           V           V | fizikāli ķīmis                     | kai testešanai                                                | sisucano kazu<br>udes käriba | Paraugu skaits | • | Atcelt<br>Ja vēlā       | s izdrukāt                    | s <b>Q</b> Meł    | ldītu                   |                 |        |
| к<br>-<br>Р<br>S | Jients:                                                                                                    | Somatisko šūnu s<br>Urīnviela<br>(parat<br>– – – – –<br>laiks: <u>– – –</u>                                                                                                    | skaits<br>kata, sertifikāta Nr./ a | pliecības Nr., vārds, uzvā<br>(paraksis, uzvārds)<br>; Kontei | irds)                        |                |   | pavado<br>« <b>Druk</b> | lokumenta<br><i>āt pavadd</i> | veidlap<br>okumen | ou, sj<br>2 <u>tu».</u> | piež pogu       |        |
| P                | araugu laboratorijā pieņēma:                                                                                                    |                                                                                                    | analasia un dista                  | Test                                                          | Ešanas<br>kata Nr.:          |                |   |                         |                               |                   |                         |                 | 33     |

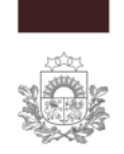

### Pavaddokumenta veidlapa

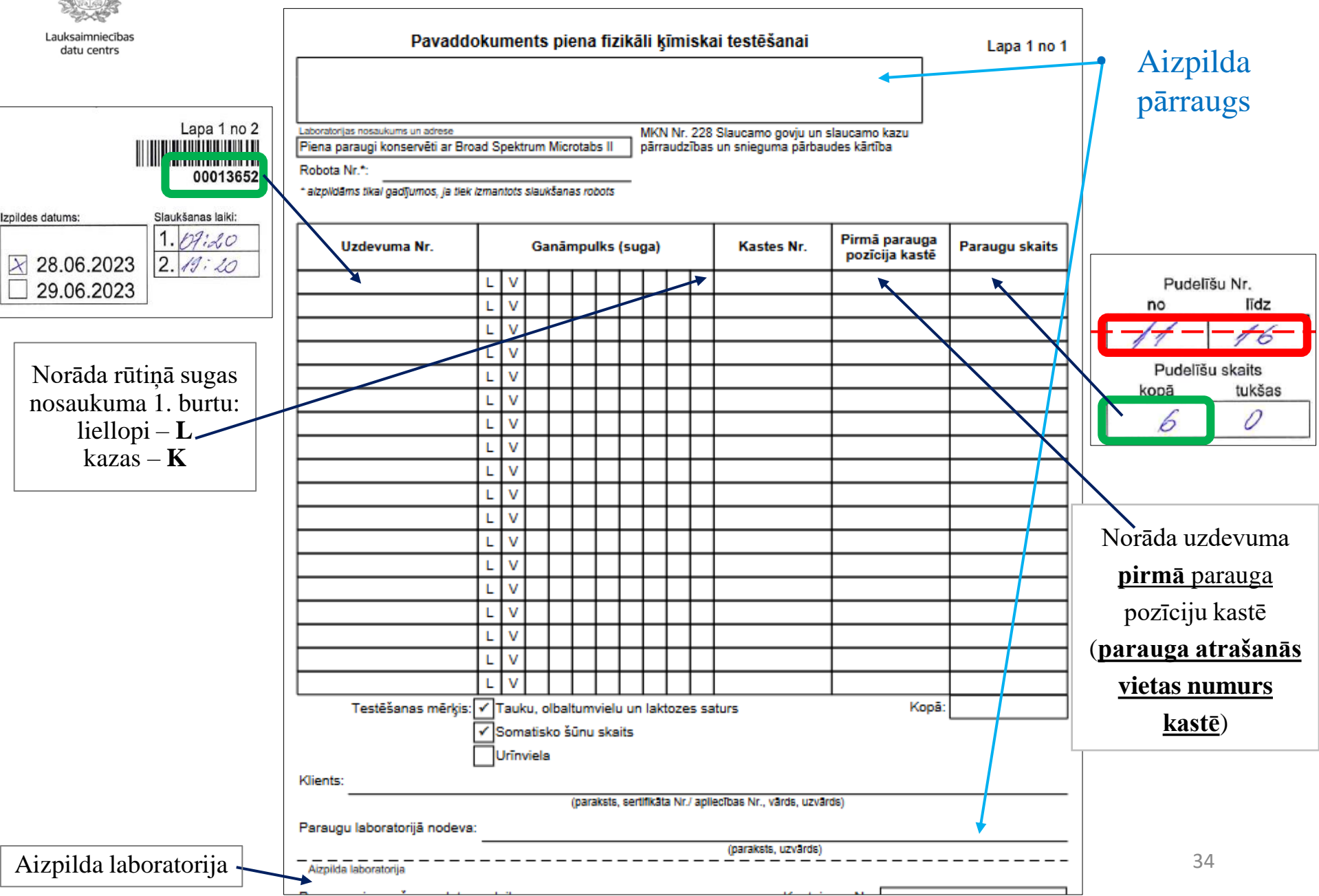

| Pavaddokuments | piena | fizikāli   | kīmiskai     | testēšanai  |
|----------------|-------|------------|--------------|-------------|
| uruuuuuuuuuu   | promu | THE TWO IT | ignini situr | reoteouriur |

A/s Latgales CMAS

Latgales iela 5,

Vijāni, Rēzeknes nov.

Laboratorijas nosaukums un adrese

Piena paraugi konservēti ar Broad Spectrum Microtabs II

Robota Nr.\*:

\* aizpildāms tikai gadījumos, ja tiek izmantots slaukšanas robots

Pirmā parauga Uzdevuma Nr. Ganāmpulks (suga) Kastes Nr. Paraugu skaits pozīcija kastē L L V L L V 4 0 0 L L V L L V L V L L V L JL-31 V L JL-31 L V JL-31 L V L JL-31 L V L JL-31 L V L JL-31 L V L JL-31 V L Ľ JL-31 L L JL-31 L V Testēšanas mērķis: 🖌 Tauku, olbaltumvielu un laktozes saturs Kopā: Somatisko šūnu skaits ✓ Urīnviela Klients: @inbox.lv) (paraksts, sertifikāta Nr./ apliecības Nr., vārds, uzvārds) Paraugus laboratorijā nodeva: (paraksts, uzvārds) Aizpilda laboratorija Paraugu pieņemšanas datums, laiks: 14.09.2023 12:00:00 Konteinera Nr. Saņemšanas temperatūra: Piezīmes: Paraugus laboratorijā pieņēma: Testēšanas pärskata Nr.: (paraksts, uzvārds)

MKN Nr. 228 Slaucamo govju un slaucamo kazu

pārraudzības un snieguma pārbaudes kārtība

#### **Pavaddokuments pabeigts** (1) (pareizi aizpildīts pavaddokuments un izdrukāts no sistēmas CILDA). Piemērs

Lapa 1 no 1

5323258(

#### Viena uzdevuma pudelītes turpinās nākošajā kastē

#### Viena uzdevuma pudelītes turpinās nākošajā kastē

| Pavaddokuments piena fizil                                                                   | kāli ķīmiskai testēšanai                                                                  | Lapa 1 no 1 |                                    |
|----------------------------------------------------------------------------------------------|-------------------------------------------------------------------------------------------|-------------|------------------------------------|
| Latgales iela 5,<br>Vijāni,<br>Rēzeknes nov.                                                 |                                                                                           | 5323258(*** | Pavaddokuments pabeigts (2)        |
| Laboratorijas nosaukums un adrese<br>Piena paraugi konservēti ar Broad Spectrum Microtabs II | MKN Nr. 228 Slaucamo govju un slaucamo kazu<br>pārraudzības un snieguma pārbaudes kārtība | _           | (alzphons un izorukais no sistemas |
| Robota Nr.*:                                                                                 |                                                                                           |             | CILDA). <u>Piemers</u>             |
| * aizplīdāms tikai gadījumos, ja tiek izmantots slaukšanas robots                            |                                                                                           |             |                                    |

|   | Uzdevuma Nr. |    |    | Ga | inār | npu | lks | (su | ga) |   |   | Kastes Nr. | Pirmā parauga<br>pozīcija kastē | Paraugu skaits |
|---|--------------|----|----|----|------|-----|-----|-----|-----|---|---|------------|---------------------------------|----------------|
|   | 00020190     | L  | ۷  | 0  | 4    | 0   | 0   | 9   | 1   | 9 | L | 454        | 1                               | 31             |
|   | 00020302     | L  | ۷  | 0  | 4    | 0   | 1   | 0   | 2   | 0 | L | 454        | 32                              | 13             |
|   | 00020307     | L  | ۷  | 0  | 4    | 0   | 0   | 9   | 5   | 0 | L | 454        | 45                              | 6              |
|   | 00020303     | L  | ۷  | 0  | 4    | 0   | 0   | 8   | 5   | 7 | L | 454        | 51                              | 18             |
| Γ | 00020309     | L  | ۷  | 0  | 4    | 0   | 3   | 6   | 5   | 8 | L | 454        | 69                              | 10             |
| L | 00020298     | L  | ۷  | 0  | 4    | 0   | 3   | 6   | 5   | 9 | L | 454        | 79                              | 6 🚽            |
|   |              | L  | ۷  | 0  | 4    | 0   | 3   | 6   | 5   | 9 | L | JL-31      | -                               |                |
|   | 00020305     | L  | ۷  | 0  | 4    | 0   | 1   | 5   | 7   | 3 | L | JL-31      | 5                               | 15             |
|   | 00020310     | L  | ۷  | 0  | 4    | 0   | 1   | 5   | 2   | 2 | L | JL-31      | 20                              | 38             |
|   | 00020300     | 1. | V. | n. | 4    | 0   | 1   | 7   | 1   | 8 | 1 | .11_31     | 59                              | 1              |

### Viena uzdevuma pudelītes - turpinās nākošajā kastē

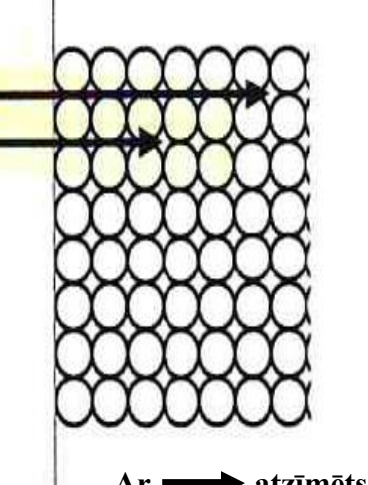

Ar → atzīmēts pudelīšu kārtošanas rindas virziens kastē

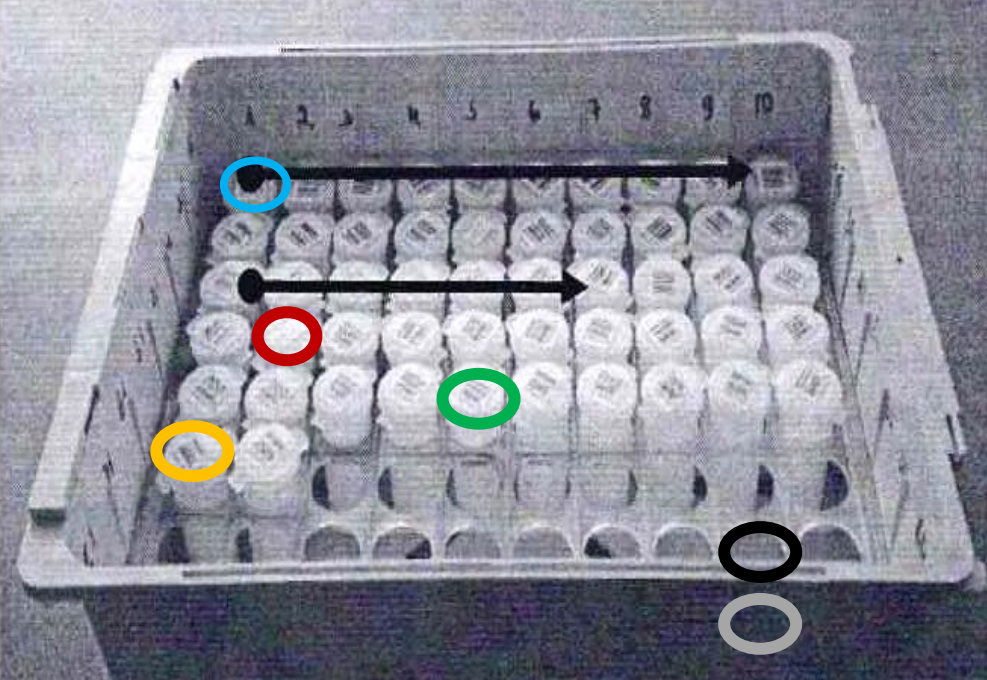

Kastē (ar 80 vietām) Nr.454 atzīmēts «Pirmā parauga pozīcija kastē» 6 pirmajiem uzdevumiem no pavaddokumenta

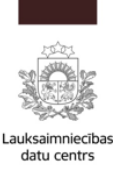

٠

### Pavaddokumenta izveide (1) (sistēmā CILDA)

- Ir jāievada nepieciešamā informācija un, lai turpinātu, jāklikšķina poga «<u>Saglabāt</u>».
- Obligāti aizpildāmie lauki norādīti ar (\*).

|                              | Jauns pavaddokume    | ents                         |                                              |            |                                 |                |                                  |            |
|------------------------------|----------------------|------------------------------|----------------------------------------------|------------|---------------------------------|----------------|----------------------------------|------------|
|                              | Labora               | atorija • A/S SIGU           |                                              | •          |                                 |                |                                  |            |
|                              | Pāri                 | raugs •                      |                                              |            | @lv                             |                |                                  |            |
|                              | Paraugus no          | ņēma                         |                                              |            |                                 |                |                                  |            |
|                              | Paraugus no          | odeva                        |                                              |            |                                 |                |                                  |            |
|                              | Testēšanas rr        | nērķis 🔽 Tauku,<br>🗸 Somatis | olbaltumvielu un laktozes<br>sko šūnu skaits | saturs     |                                 |                |                                  |            |
| Šīs sadaļas aizpildās        |                      | Urīnviel                     | а                                            |            |                                 |                |                                  |            |
| automātiski:                 | Robota               | a Nr.**                      |                                              |            |                                 |                |                                  |            |
| <i>«Uzdevuma statuss»</i> ,  | ** aizpildāms        | s tikai gadījumos, ja ti     | iek izmantots slaukšanas r                   | obots      |                                 |                |                                  |            |
| «Ganāmpulks (suga)».         | 🔳 Uzdevumu para      | ugi (1)                      |                                              |            |                                 |                | 🍸 Rādīt                          | filtru   > |
| «Pēdējā parauga              | Uzdevuma Nr.         | Uzdevuma statuss             | s Ganāmpulks (suga)                          | Kastes Nr. | Pirmā parauga<br>pozīcija kastē | Paraugu skaits | Pēdējā parauga<br>pozīcija kastē |            |
| pozīcija kastē»              | 00074080             | Nodots                       | LV01 2 (L)                                   | 0123-2024  | 1                               | 8              | 8                                | 🗙 Dzēst    |
| <u> </u>                     |                      |                              |                                              |            |                                 |                |                                  |            |
| Ieklikšķina peli <u>sada</u> | <u>ıļā un norāda</u> | n prasīto in                 | formāciju.                                   |            |                                 |                | < Atpakaļ                        | Saglabāt   |
| I ai jevadītu informā        | joiju por pāk        | ama uzdar                    | umu jaklikă                                  | king not   | i nākomoji                      | ā rindā        |                                  |            |

- Lai ievadītu informāciju par nākamo uzdevumu, ieklikšķina peli nākamajā rindā (zem iepriekšējā uzdevuma Nr.)
- Pavaddokumentā ievadīto informāciju saglabā, nospiežot pogu «Saglabāt»

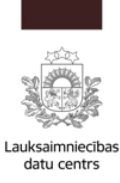

### Pavaddokumenta izveide (2) (sistēmā CILDA)

- Ja pavaddokuments ir aizpildīts un netiek iekļauti citi uzdevumi, tad spiež pogu «<u>Saraksts</u> <u>pabeigts</u>».
- Ja Pavaddokumenta aizpildīšana ir iesākta, bet vēlas to pabeigt citā laikā, tad spiež pogu «<u>Saglabāt</u>» un vēlāk pabeidz aizpildīšanu un tad spiež pogu «<u>Saraksts pabeigts</u>».

| Pavaddokumenta N<br>Laboratori<br>Pārraug<br>Paraugus noņēm<br>Paraugus nodev<br>Testēšanas mērķ | Ir. 512428600<br>ja • A/S SIGUL<br>js • ● ● ● ● ● ● ● ● ● ● ● ● ● ● ● ● ● ● | DAS CILTSLIET *                          | •          | Sistēma a<br>pavaddo            | utomātiski iz<br>kumenta nur | zveido<br>nuru                   |               |
|--------------------------------------------------------------------------------------------------|-----------------------------------------------------------------------------|------------------------------------------|------------|---------------------------------|------------------------------|----------------------------------|---------------|
| Laboratori<br>Pārraug<br>Paraugus noņēm<br>Paraugus nodev<br>Testēšanas mērķ                     | ja • A/S SIGUL<br>gs •                                                      | DAS CILTSLIET *                          |            | @lv                             |                              | IIuIu                            |               |
| Pārrauţ<br>Paraugus noņēm<br>Paraugus nodev<br>Testēšanas mērķ                                   | ys•                                                                         |                                          |            | @!v                             |                              |                                  |               |
| Paraugus noņēn<br>Paraugus nodev<br>Testēšanas mērķ                                              | na<br>va<br>is ☑ Tauku, ol                                                  |                                          |            |                                 |                              |                                  |               |
| Paraugus node∖<br>Testēšanas mērķ                                                                | /a<br>is                                                                    |                                          |            |                                 |                              |                                  |               |
| Testēšanas mērķ                                                                                  | is 🛛 🔽 Tauku, ol                                                            |                                          |            |                                 |                              |                                  |               |
|                                                                                                  | Somatisk                                                                    | baltumvielu un laktozes<br>o šūnu skaits | saturs     |                                 |                              |                                  |               |
| Robota Nr.                                                                                       | **                                                                          |                                          |            |                                 |                              |                                  |               |
| ** aizpildāms tika                                                                               | ai gadījumos, ja tie                                                        | k izmantots slaukšanas r                 | obots      |                                 |                              |                                  |               |
| 🔳 Uzdevumu paraugi                                                                               | (1)                                                                         |                                          |            |                                 |                              | 🝸 Rād                            | īt filtru   ኦ |
| zdevuma Nr. Uz                                                                                   | devuma statuss                                                              | Ganāmpulks (suga)                        | Kastes Nr. | Pirmā parauga<br>pozīcija kastē | Paraugu skaits               | Pēdējā parauga<br>pozīcija kastē |               |
| 0074080 No                                                                                       | dots                                                                        | LV01 2 (L)                               | 0123-2024  | 1                               | 8                            | 8                                | 🗙 Dzēst       |

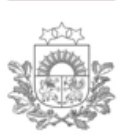

Pavaddokuments ir • izveidots (no pārrauga puses).

### **Pavaddokuments pabeigts** (1)

(sistēmā CILDA)

#### Pavaddokuments

| Pavaddokumenta Nr. | 5124286001                                                                                                |       |    |    |
|--------------------|----------------------------------------------------------------------------------------------------|-------|----|----|
| Laboratorija       | A/S SIGULDAS CILTSLIETU UN MĀK                                                                            |       |    |    |
| Pārraugs           |                                                                                                    |       | D' | lv |
| Paraugus noņēma    |                                                                                                    |       |    |    |
| Paraugus nodeva    |                                                                                                    |       |    |    |
| Testēšanas mērķis  | <ul> <li>Tauku, olbaltumvielu un laktozes sa</li> <li>Somatisko šūnu skaits</li> <li>Urīnviela</li> </ul> | aturs |    |    |
| Robota Nr.**       |                                                                                                    |       |    |    |

| 🔳 Uzdevumu pa    | araugi (1)             |                   |            |                                 |                | 🍸 Rādīt filtru   >               |  |
|------------------|------------------------|-------------------|------------|---------------------------------|----------------|----------------------------------|--|
| Uzdevuma Nr.     | Uzdevuma statuss       | Ganāmpulks (suga) | Kastes Nr. | Pirmā parauga<br>pozīcija kastē | Paraugu skaits | Pēdējā parauga<br>pozīcija kastē |  |
| 00074080         | Nodots                 | LV0 . (L)         | 0123-2024  | 1                               | 8              | 8                                |  |
|                  |                        |                   |            |                                 |                |                                  |  |
| 🖋 Aizpilda labor | atorija                |                   |            |                                 |                | >                                |  |
| Pieņemšanas      | datums un •<br>laiks   | <b>@</b>          | •          | Laborator                       | rijas daļa     | tiks                             |  |
| Kon              | teinera Nr. •          | aizpildīta, kad   |            |                                 |                |                                  |  |
| Paraugus la      | aboratorijā<br>pieņēma |                   |            | laboratori                      | ija saņen      | IS                               |  |
| Saņemšanas te    | mperatūra              |                   |            | piena par                       | augus.         |                                  |  |
|                  | Piezīmes               |                   |            |                                 |                |                                  |  |
|                  |                        | lh.               |            |                                 |                |                                  |  |

Atpakal

X Atcelt pavaddokumentu 🛓 Drukāt

Tālāk, aizpildīto Pavaddokumentu pārraugs izdrukā (poga «Drukāt») un to kopā ar • piena paraugiem nogādā laboratorijai.

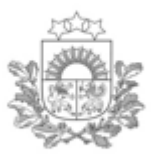

### Pavaddokuments pabeigts (2)

(izdruka no sistēmas CILDA)

| Lauksaimpiosibas   |                                                              |                                                                               |                   |        |                      | pa                              | vaddokumen     |  |  |  |  |  |
|--------------------|--------------------------------------------------------------|-------------------------------------------------------------------------------|-------------------|--------|----------------------|---------------------------------|----------------|--|--|--|--|--|
| datu centrs        | Pavaddo                                                      | okuments pie                                                                  | ena fizikāli ķīr  | niska  | ai testēšanai        |                                 | Lapa 1 no 1    |  |  |  |  |  |
|                    | A/S SIGULDAS CILTSLIETU UN                                   | MĀKSLĪGĀS AI                                                                  | PS                |        |                      |                                 |                |  |  |  |  |  |
|                    | Kalnabeites 8,                                               |                                                                               |                   |        |                      |                                 | 5424296004     |  |  |  |  |  |
|                    | Sigulda,<br>Siguldas nov                                     | Sigulda,<br>Siguldas pov                                                      |                   |        |                      |                                 |                |  |  |  |  |  |
|                    | Laboratorijas nosaukums un adrese                            | Laboratorijas nosaukums un adrese MKN Nr. 228 Slaucamo goviu un slaucamo kazu |                   |        |                      |                                 |                |  |  |  |  |  |
|                    | Piena paraugi konservēti ar Broa                             | ad Spectrum Micr                                                              | rotabs II pārrau  | dzības | s un snieguma pārbau | des <mark>kārtība</mark>        |                |  |  |  |  |  |
| _                  | Robota Nr.*:                                                 |                                                                               |                   |        |                      |                                 |                |  |  |  |  |  |
| lārraugs           | * aizpildāms tikai gadījumos, ja tiek i                      | izmantots slaukšana                                                           | as robots         |        |                      |                                 |                |  |  |  |  |  |
| avaddokumentu      |                                                              |                                                                               |                   |        |                      |                                 |                |  |  |  |  |  |
|                    | Uzdevuma Nr.                                                 | Ganār                                                                         | npulks (suga)     |        | Kastes Nr.           | Pirmā parauga<br>pozīcija kastē | Paraugu skaits |  |  |  |  |  |
| r elektroniski     | 00074080                                                     |                                                                               |                   | L      | 0123-2024            | 1                               | 8              |  |  |  |  |  |
| izpildījis sistēmā | Testēšanas mērkis:                                           | ✓ Tauku, olbal                                                                | tumvielu un lakto | zes sa | aturs                | Kopā:                           | 8              |  |  |  |  |  |
|                    | [<br>[                                                       | ✓ Somatisko š                                                                 | ūnu skaits        |        |                      |                                 |                |  |  |  |  |  |
| LILDA, IO          | L L                                                          |                                                                               | and shans         |        |                      |                                 |                |  |  |  |  |  |
| zdrukājis un       | L                                                            |                                                                               | STAP              |        | <u></u>              |                                 |                |  |  |  |  |  |
|                    | (naraksts, sertifikāta Nr / anliecības Nr , vārds, juzvārds) |                                                                               |                   |        |                      |                                 |                |  |  |  |  |  |
| arakstijis         | (paraksis, seruinata Ni., aprecibas Ni., varus, uzvarus)     |                                                                               |                   |        |                      |                                 |                |  |  |  |  |  |
|                    | Paraugus laboratorijā nodeva:                                |                                                                               |                   |        |                      |                                 |                |  |  |  |  |  |
|                    | (paraksts, uWārds)<br>Aizpilda laboratorija                  |                                                                               |                   |        |                      |                                 |                |  |  |  |  |  |
|                    | Paraugu pieņemšanas datums, laiks: Konteinera Nr.:           |                                                                               |                   |        |                      |                                 |                |  |  |  |  |  |
|                    | Saņemšanas temperatūra:                                      |                                                                               |                   |        |                      |                                 |                |  |  |  |  |  |
|                    | Piezīmes:                                                    |                                                                               |                   |        |                      |                                 |                |  |  |  |  |  |
|                    |                                                              |                                                                               |                   |        |                      |                                 |                |  |  |  |  |  |
|                    | Paraugus laboratorijā pieņēm                                 | 1a:                                                                           |                   |        | Testē                | sanas                           |                |  |  |  |  |  |

Sistēmas piešķirts

### **Pavaddokuments pabeigts** (3)

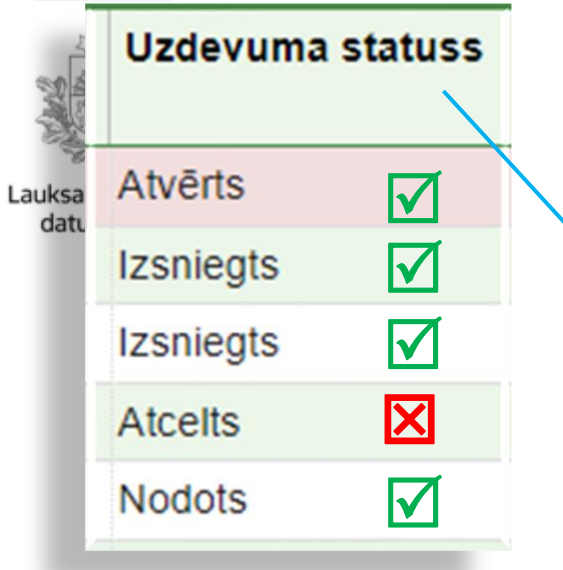

 Laboratorija ir apstiprinājusi paraugu saņemšanu (laboratorijas pārstāvis pavaddokumentā aizpilda sadaļu «Aizpilda laboratorija»).— (sistēmā CILDA, piemērs)

| avaddokuments     |                      |                                         |                                   |            |                |                |               |
|-------------------|----------------------|-----------------------------------------|-----------------------------------|------------|----------------|----------------|---------------|
| Pavaddokumen      | ita Nr.              | 5422005009                              |                                   |            |                |                |               |
| Labor             | atorija              | SIA Piensaimr                           | nieku laboratorija                |            |                |                |               |
| Labor             | atonja -             |                                         | nerta laboratorija                |            |                |                |               |
| Pā                | rraugs               |                                         | а                                 | . O .      | th <b>v</b>    |                |               |
| Paraugus no       | oņēma                |                                         |                                   |            |                |                |               |
| Paraugus n        | odeva                |                                         |                                   |            |                |                |               |
| Testésanas r      | nārkie -             | Tauku, olbali                           | tumvielu un laktozes s            | aturs      |                |                |               |
| resteadings i     | li en și e           | Somatisko š                             | iūnu skaits                       |            |                |                |               |
| $\mathbf{X}$      |                      | Urinviela                               |                                   |            |                |                |               |
| Robota            | Nr.**                |                                         |                                   |            |                |                |               |
| ++ aizolidāms ti  | kal gadījumor        | s ja tiek izmantok                      | s slaukšanas rohots               |            |                |                |               |
|                   | ouci (0)             | .,,,,,,,,,,,,,,,,,,,,,,,,,,,,,,,,,,,,,, |                                   |            |                |                |               |
| Jzdevuma Nr.      | Uzdevun              | na statuss                              | Ganāmpulks (suga)                 | Kastes Nr. | Pirma parauga  | Paraugu skalts |               |
|                   |                      |                                         |                                   | 104        | pozīcija kastē | 10             |               |
| 0006097           | Nodots               |                                         | LV0 808 (L)                       | KT I       | 17             | 10             |               |
| 0006096           | Nodots               |                                         | LV0 386 (L)                       | K1         | 17             | 12             |               |
| 0006093           | Nodots               |                                         | LVC 201(L)                        | K1         | 37             | 22             |               |
| 0006092           | Nodots               |                                         | LV0 571 (L)                       | K1         | 59             | 16             |               |
| 0006089           | Nodots               |                                         | LVC 85 (L)                        | K1         | 75             | 12             |               |
| 0006089           | Nodots               |                                         | LVC 785 (L)                       | К2         |                |                |               |
| 0006086           | Nodots               |                                         | LV0 127 (L)                       | К2         | 7              | 8              |               |
| 0006085           | Nodots               |                                         | LV0: 590 (L)                      | K2         | 15             | 10             |               |
| 0006084           | Nodots               |                                         | LV0 570 (L)                       | K2         | 25             | 4              |               |
|                   |                      |                                         |                                   |            |                |                |               |
| Aizpilda labora   | atorija              |                                         |                                   |            |                |                | 1             |
| Pieņemšanas dat   | tums un •<br>Iaiks   | 20.06.2023                              | <ul><li>10:00</li><li>O</li></ul> | ]          |                |                |               |
| Konteir           | nera Nr. •           | A0011223                                |                                   |            |                |                |               |
| Paraugus lab<br>F | oratorijā<br>pieņēma | Ina Pārraugs                            | 3                                 |            |                |                |               |
| Saņemšanas tem    | peratūra             | 4                                       |                                   |            |                |                |               |
| F                 | iezīmes              |                                         |                                   |            |                |                |               |
|                   |                      |                                         | 11.                               |            |                |                |               |
|                   |                      |                                         |                                   | < Atpakaļ  | * Atcelt pavad | dokumentu 🛓    | Drukāt Saglab |

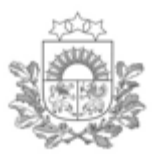

# Pārraudzības rezultātu administrēšana (1)

(izmanto, ja nepieciešams veikt labojumus nodotā uzdevuma datos)

Lauksaimniecības datu centrs

- Laboratorijas piena testēšanas rezultātu pārskats, un labojumu veikšanas iespēja.
- Modulī «Pārraudzība» jāizvēlas sadaļa «<u>Rezultātu administrēšana</u>»:

| 💾 Pārraudzība                        |  |  |  |  |  |  |  |  |
|--------------------------------------|--|--|--|--|--|--|--|--|
| Pārraudzība                          |  |  |  |  |  |  |  |  |
| Rezultātu administrēšana             |  |  |  |  |  |  |  |  |
| Pavaddokumenti                       |  |  |  |  |  |  |  |  |
| Dzīvnieku atlasīšana un<br>grupēšana |  |  |  |  |  |  |  |  |
| Atskaites                            |  |  |  |  |  |  |  |  |

 Kad laboratorija sistēmā CILDA ir pievienojusi piena paraugu testēšanas rezultātus, tie ir apskatāmi sadaļā «<u>Rezultātu administrēšana</u>».

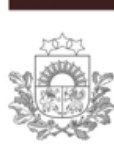

### Pārraudzības rezultātu administrēšana (2)

(izmanto, ja nepieciešams veikt labojumus nodotā uzdevuma datos)

Lauksaimniecības datu centrs

- Kad laboratorija sistēmā CILDA ir pievienojusi rezultātus, tie ir apskatāmi arī sadaļā «<u>Rezultātu administrēšana</u>».
- Nodoto uzdevumu iespējams meklēt pēc vairākiem kritērijiem: *uzdevuma Nr., novietnes un ganāmpulka Nr, kontoles izpildes datuma*.

|                                      | Q Nodoto pārraudzības rezultātu meklēšana |                |                    |               |           |                        |              |                |                |                     |               |               |           |                        |   |
|--------------------------------------|-------------------------------------------|----------------|--------------------|---------------|-----------|------------------------|--------------|----------------|----------------|---------------------|---------------|---------------|-----------|------------------------|---|
| • Rezultātu                          | Ganā                                      | mpulks LV0     |                    |               |           | ٩                      | Uz           | devuma I       | Nr. 000        | 0612                |               |               |           |                        |   |
| labošanas iespējas<br>(ieklikšking): | N                                         | ovietne LV1    |                    |               |           | ٩                      | Pārrauc      | lzības vei     | ds Pie         | ena pārraud         | zība ×        | •             |           |                        |   |
| (leninsķina).                        | Izpildes dat                              | ums no         | <b>#</b>           | līdz          |           | <b>#</b>               |              | Su             | ga 🔹 🛛 Lie     | llopi               |               |               |           |                        |   |
| <u>Nav ticams (</u> rezultāts        |                                           |                |                    |               |           |                        |              |                |                |                     |               |               |           |                        |   |
| tiks anulēts)                        |                                           |                |                    |               |           |                        |              |                |                | < Atce              |               | Dzest ki      | riterijus | Q Atlasit              |   |
|                                      | 📃 Nodotie p                               | ārraudzības re | zultāti (95)       |               |           |                        |              |                |                |                     |               |               | 1         | 🕇 Rādīt filtr          | u |
| un/vai                               | Dzīvnieka Nr.                             | Uzdevuma Nr.   | lzslaukums<br>(kg) | Nav<br>ticams | Aizvietot | Koment./<br>Iztr. iem. | Tauki<br>(%) | Olbalt.<br>(%) | Laktoze<br>(%) | Somat. š.<br>(1000) | Urīnv.<br>(%) | Nav<br>ticams | Aizvietot | Koment./<br>Iztr. iem. |   |
|                                      | LV0                                       | 0000612        | 22.1               |               |           |                        | 4.50         | 3.20           | 4.40           | 540                 |               |               |           |                        | 1 |
|                                      | LV0                                       | 0000612        | 18.7               |               |           |                        | 5.50         | 3.30           | 4.20           | 150                 | 10.00         |               |           |                        |   |
| Aizvietot (aizvietos ar              | LV0                                       | 0000612        | 21.7               |               |           |                        | 5.60         | 3.10           | 4.10           | 200                 | 1.00          |               |           |                        |   |
| sistēmas aprēkinātiem                | LV0                                       | 0000612        | 21                 |               |           |                        | 4.42         | 3.21           | 4.70           | 215                 | 13.00         |               |           |                        |   |
|                                      | LV0                                       | 0000612        | 26.6               |               |           |                        | 3.98         | 3.01           | 4.80           | 156                 | 15.00         |               |           |                        |   |
| datiem, ja ir registreti             | LV0                                       | 0000612        | 21.1               |               |           | -                      | 2.98         | 3.00           | 4.00           | 20                  | 1.00          |               |           |                        | - |
| iepriekšējo kontroļu                 | 1 2 3                                     |                |                    |               |           |                        |              |                |                |                     |               |               |           |                        |   |
| dati)                                | D                                         | okumenta Nr.   |                    |               |           |                        |              |                |                |                     |               |               |           |                        |   |
| • Iespēja labot arī 🗾                |                                           |                |                    |               |           |                        |              |                |                |                     |               | <             | Atcelt    | Saglabāt               |   |
| iztrūkuma iemeslu                    |                                           |                |                    |               | •         | Apst                   | ipri         | na ar          | . poa          | u «Sa               | ıglat         | oāt»          | 43        | <u> </u>               |   |

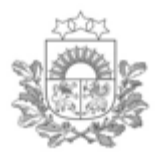

### Dzīvnieku atlasīšana un grupēšana (1)

Lauksaimniecības datu centrs

• Modulī «Pārraudzība» izvēlas sadaļu «**Dzīvnieku atlasīšana un grupēšana**»:

| 🖰 Pārraudzība                        |  |
|--------------------------------------|--|
| Pārraudzība                          |  |
| Rezultātu administrēšana             |  |
| Pavaddokumenti                       |  |
| Dzīvnieku atlasīšana un<br>grupēšana |  |
| Atskaites                            |  |

 Grupēšanu (ja nepieciešams) pārraugs veic <u>pirms</u> pārraudzības uzdevuma izsniegšanas. Grupēšana uzrādīsies izsniegtajā pārraudzības uzdevumā pie dzīvnieka.

| Pārraudzība Pārraudzība Pārraudzība Rezultātu administrē Pavaddokument Dzīvnieku atlasišan grupēšana Atskaites | <b>Dzīvn</b><br><b>I</b> espēja gr<br>sugas, ganār<br>tēva, mātes, d | <b>ieku atla</b><br>upēt dzīvnie<br>mpulka, šķir<br>atnešanās re | <b>asīšana</b><br>ekus pēc:<br>mes, dzimu<br>eizes. | un gr<br>ma, vārd<br>• Iespē | <b>upēšana (2)</b><br>a, dzimšanas datur<br>ēja grupēt dzīvniek | ma,<br><u>cus pēc: sava</u>                                  |
|----------------------------------------------------------------------------------------------------|----------------------------------------------------------------------|------------------------------------------------------------------|-----------------------------------------------------|------------------------------|-----------------------------------------------------------------|--------------------------------------------------------------|
|                                                                                                    |                                                                      |                                                                  |                                                     | grup                         | as nosaukuma (brī                                               | īvi izvēlēta) -                                              |
| Q Dzīvnieku meklēša<br>Ganāmpulks • LV00                                                                       | ana<br>Q Novietne •                                                  | LV10(                                                            | Q<br>s Q Atlasit                                    | S Dzīvnie<br>Grupēt pēc      | ku grupēšana                                                    | ieklikšķina<br>peles kursoru<br>pie konkrēta<br>dzīvnieka un |
| Dzīvnieki (191)                                                                                                |                                                                      |                                                                  |                                                     |                              | Šķirnes                                                         | ieraksta                                                     |
| Nr. *                                                                                                    | Vārds 🗢                                                              | Dz. datums 🖨                                                     | Dzimums 🖨                                           | Suga 🖨                       | Dzimuma                                                         | grupas                                                       |
|                                                                                                    |                                                                      | No f                                                             | Sieviešu                                            | Visas                        | Vārda<br>Dzimšanas datuma                                       | nosaukumu.                                                   |
| LV018494                                                                                                    | MĀLIŅA                                                               | 10.04.2023                                                       | s                                                   | Liellopi                     |                                                                 |                                                              |
| LV018508                                                                                                    | OMNIVA                                                               | 25.04.2023                                                       | S                                                   | Liellopi                     | AN                                                              |                                                              |
| LV0                                                                                                    | ĆIEPA                                                                | 13.12.2019                                                       | S                                                   | Liellopi                     | HM                                                              |                                                              |
| LV0 10742                                                                                                    |                                                                      | 14.12.2019                                                       | s                                                   | Liellopi                     | HM                                                              |                                                              |
| 10755                                                                                                    | RAMONA                                                               | 28.01.2020                                                       | s                                                   | Liellopi                     | HM                                                              |                                                              |
| LV0                                                                                                    | RAULA                                                                | 11.03.2020                                                       | s                                                   | Liellopi                     | HM                                                              |                                                              |
| LV010772                                                                                                    | ZÃLE                                                                 | 20.07.2020                                                       | S                                                   | Liellopi                     | нм                                                              | ,                                                            |
| 1 2 3 4                                                                                                    | 5 6 7                                                                |                                                                  |                                                     |                              |                                                                 | 1                                                            |
|                                                                                                    |                                                                      |                                                                  |                                                     |                              | < Atcelt 🖹 Saglabāt                                             | 45                                                           |

Izvēlēto grupēšanas veidu apstiprina ar pogu «Saglabāt» •

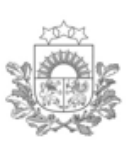

### Atskaites (1)

Lauksaimniecības datu centrs Lai no sistēmas CILDA lejupielādētu piena pārraudzības atskaites, modulī «Pārraudzība» izvēlās sadaļu «**Atskaites**»:

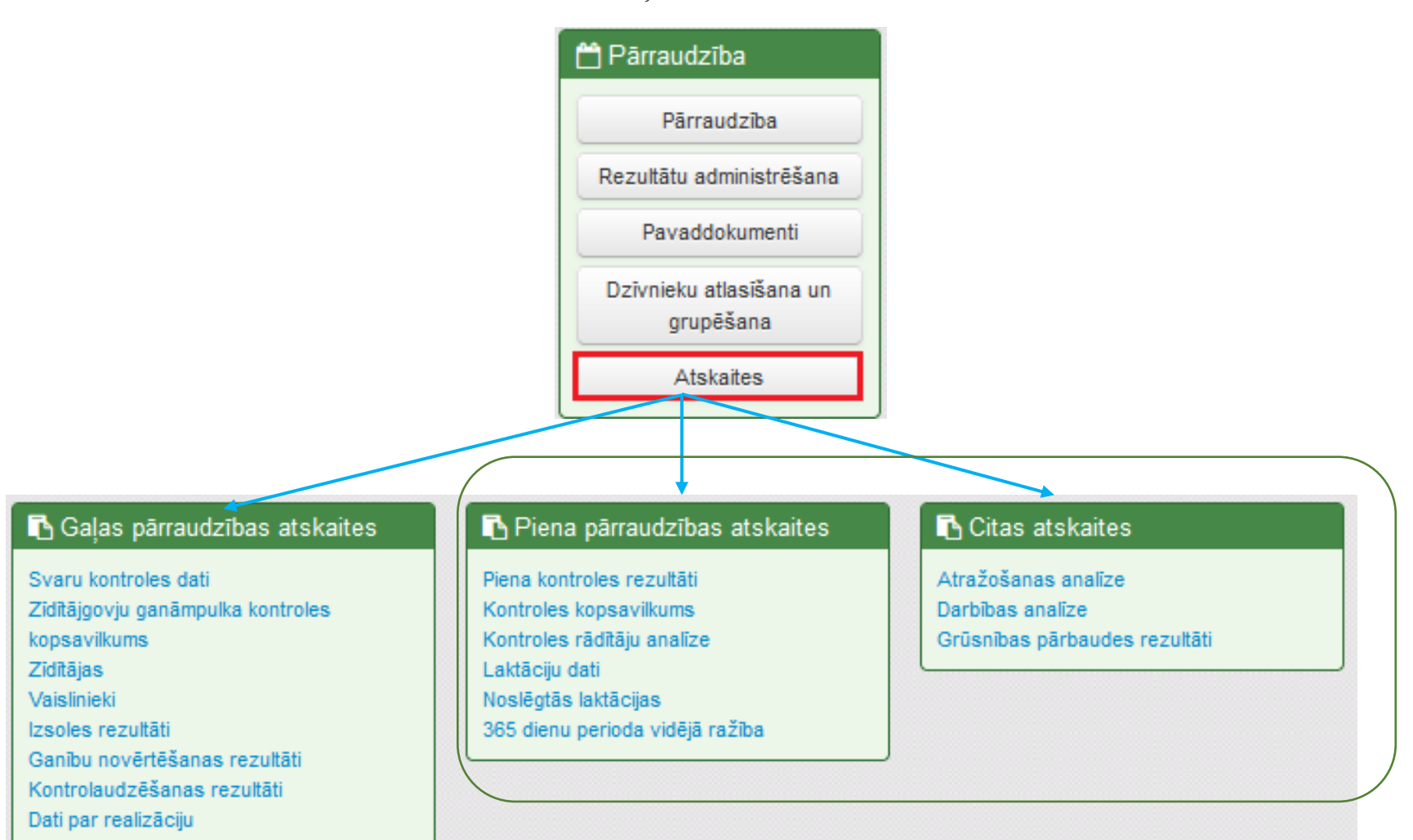

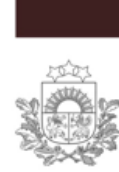

1) Izvēlās konkrētu atskaites veidu (piemēram, «Piena kontroles rezultāti») 🖪 Gaļas pārraudzības atskaites

Ziditājgovju ganāmpulka kontroles

Ganību novērtēšanas rezultāti Kontrolaudzēšanas rezultāti

Svaru kontroles dati

kopsavilkums

Izsoles rezultāti

Dati par realizāciju

Zīdītājas

Vaislinieki

### Atskaites (2)

Laktāciju dati Noslēgtās laktācijas

365 dienu perioda vidējā ražība

#### Piena pārraudzības atskaites Citas atskaites Piena kontroles rezultāti Kontroles kopsavilkums Kontroles rādītāju analīze Atražošanas analīze Darbības analīze

2) Aizpilda norādītos laukus.

3) Izvēlās atskaites
formātu (e-tabula vai
PDF) un spiež pogu
«Lejupielādēt atskaiti»

| Piena kontroles rezultāti |                     |         |      |            |           |                        |  |
|---------------------------|---------------------|---------|------|------------|-----------|------------------------|--|
| Suga •                    | Liellopi            | ж       | •    |            |           |                        |  |
| Ganāmpulks •              | LV0 1               |         | Q    |            |           |                        |  |
| Novietne •                | LV1 )1              |         | Q    |            |           |                        |  |
| Datums •                  | 26.06.2023          | (veiktā | s ko | ntroles da | atums)    |                        |  |
| Formāts                   | ○ e-tabula<br>● PDF |         |      |            |           |                        |  |
|                           |                     |         |      | < Atcelt   | 🥒 Notīrīt | 🛓 Lejupielādēt atskait |  |

#### <sup>05</sup> Ciltsdarbs

#### $\equiv$ CILDA

#### ᠱ CILDA atskaites

📄 Ģenētiskie resursi

🖸 Eksterjera vērtējums liellopiem

🗠 Aitu pārraudzība

📃 Ciltsgrāmata

- 🕒 Vaislinieki
- ൹ Govju ciltsvērtība
- 🥑 Bioprodukts

# «*Cilda atskaites*» – šajā sadaļā pārraudzības atskaites pieejamas arī ganāmpulka īpašniekam

Atskaites (3)

|                                                              | CILDA atskaites                                                  |
|--------------------------------------------------------------|------------------------------------------------------------------|
| ➤ Gaļas pārraudzības atskaites                               | Piena kontroles rezultāti                                        |
| <ul> <li>Piena pārraudzības atskaites</li> </ul>             | Suga*                                                            |
|                                                              | Liellopi 🗸                                                       |
| <ul> <li>Piena kontroles rezultăți</li> </ul>                | Ganāmpulks*                                                      |
| <ul> <li>Kontroles kopsavilkums</li> </ul>                   | LVOC Q ×                                                         |
| <ul> <li>Kontroles rādītāju analīze</li> </ul>               | Noviet ne *                                                      |
| <ul> <li>Laktāciju dati</li> </ul>                           |                                                                  |
| <ul> <li>365 dienu perioda vidējā ražība</li> </ul>          |                                                                  |
| <ul> <li>Piena pārraudzības uzdevuma kopsavilkums</li> </ul> | Kontroles datums*                                                |
| <ul> <li>Atskaites lapa par dzīvniekiem</li> </ul>           | 24.09.2024 ~                                                     |
| 🗸 🗸 Citas atskaites                                          | Notīrīt kritērijus                                               |
| <ul> <li>Atražošanas analīze</li> </ul>                      | Skatīt CSV PDF Atskaites sagatavošana var aizņemt līdz 5 minūtēm |
| <ul> <li>Darbības analīze</li> </ul>                         |                                                                  |
| <ul> <li>Grūsnības pārbaudes rezultāti</li> </ul>            |                                                                  |

- 1) Izvēlas atskaišu grupu un atzīmē nepieciešamo atskaiti.
- 2) Norāda prasīto informāciju.
- 3) Izvēlas atskaišu formātu (*skatīt, CSV, PDF*).
- 4) Atskaites tiek sagatavotas (var aizņemt laiku līdz 5 minūtēm).

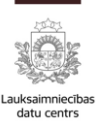

### Pārbaudīto mērinstrumentu saraksts

| 🕈 Sākums |
|----------|
|----------|

| 🖞 Pārraudzība                        | 🚯 Mērinstrumenti        |
|--------------------------------------|-------------------------|
| Pārraudzība                          | Mērinstrumentu saraksti |
| Rezultātu administrēšana             | Mērinstrumentu modeļi   |
| Pavaddokumenti                       |                         |
| Dzīvnieku atlasīšana un<br>grupēšana |                         |
| Atskaites                            |                         |

- «Mērinstrumentu saraksti» ir iespēja apskatīties informāciju par pārbaudītajiem mērinstrumentiem:
  - norāda kādus no pieprasītajiem kritērijiem, izdzēš sagatavošanas datumu (ja tas precīzi nav zināms) un apstiprina ar pogu «Meklēt».

| 🕷 Sākums 🔸 Mērinstrumentu sara | aksti      |              |                    | Numur    | a Q                      |
|--------------------------------|------------|--------------|--------------------|----------|--------------------------|
| Q Meklēt mērinstrumentu sa     | arakstu    |              |                    |          | Jauns saraksts           |
| Saraksta Nr.                   |            |              |                    |          |                          |
| Autors                         |            | Q,           |                    |          | • Iespēja izveidot jaunu |
| Piesaiste                      | Ganāmpulks | × ▼ LV011111 | 11                 | <b>A</b> | mērinstrumentu sarakstu  |
| Sagatavošanas datums no        | 🛗 līdz     |              |                    |          | «Jauns saraksts»         |
| Mērinstrumenta Nr.             | 0011111111 | Q            |                    |          | (pieteikums, ko nosūtīt  |
|                                |            |              | Notīrīt kritērijus | Q Meklēt | mērinstrumentu           |
| L                              |            |              |                    |          | pārbaudīšanas iestādei). |

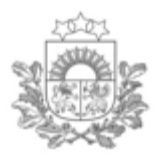

 Sadaļā «Saraksta skats» atver pārraudzības uzdevumu ar statusu «Plānots», spiežot uz pogas «Skatīt»

### Piena pārraudzības pārtraukšana

| Q Uzdevumu      | ı meklēšana |             |      |                    |                                              |           |            | Plāna/uzo    | levuma izveide   | 1 |
|-----------------|-------------|-------------|------|--------------------|----------------------------------------------|-----------|------------|--------------|------------------|---|
| Pārra           | augs 📄 )    | a (C*****2) | Q,   | Uzdevuma Nr.       |                                              |           |            | Plāna atrit  | pūtu rediģēšana  | 5 |
| Ganām           | oulks LV008 | 11.         | ٩    | Pārraudzības veids | Pārraudzības veids Piena pārraudzība \star 🗸 |           |            |              | umu dzēšana      | 5 |
| Novi            | ietne       |             | Q    | Shēma              | Visas                                        |           |            |              |                  | - |
| Izpildes termiņ | iš no       | iidz        |      | Suga               | Visas                                        |           |            |              |                  |   |
|                 |             |             |      |                    |                                              |           |            |              |                  |   |
|                 |             |             |      |                    |                                              |           |            |              |                  |   |
| 🔳 Uzdevumu      | ı saraksts  |             |      |                    |                                              |           |            | 16           | 🗎 Kalendāra skat | s |
| Ganāmpulks 🖨    | Novietne 🖨  | Pārraugs 🖨  | Shēr | ma 🖨               |                                              | Statuss 🖨 | Termiņš 📤  |              |                  |   |
| LV0 2           | LV10        | N , (( )    | Pien | a pamatpārbaude    |                                              | Pabeigts  | 21.04.2023 | @ S          | kat∏t            |   |
| LV0007102       | LV10        | ! (( ))     | Pien | a pamatpārbaude    |                                              | Atoelts   | 21.05.2023 | @ S          | kat⊓t            |   |
| LV0( 2          | LV10        | N(C)        | Pien | a pamatpārbaude    |                                              | Pabeigts  | 02.06.2023 | @ S          | katπ             |   |
| LV0007102       | LV10        | N (Coocces) | Pien | a pamatpārbaude    |                                              | Izsniegts | 02.07.2023 | @ S          | katfit           |   |
| LV0 2           | LV10        | N , Ö (( )  | Pien | a pamatpārbaude    |                                              | Plānots   | 01.08.2023 | <b>@</b> , S | katīt            |   |

#### 2) Spiež pogu «Atcelt uzdevumu»

| 🖌 Uzdevuma atribūtu rediģēšana - Piena pārraudzība govīm                                                       |                              |              |           |          |                          |  |
|----------------------------------------------------------------------------------------------------|------------------------------|--------------|-----------|----------|--------------------------|--|
| LV( , 1                                                                                                    | le                           |              |           | Pārraugs | s: , 1 (C 2)             |  |
| LV1( , , , , , , , , , , , , , , , , , , ,                                                                     |                              |              |           |          |                          |  |
| 🖉 Rādījumu iegūšanas metode: Svēršana (kg); 3 slaukšanas reizes; Izslaukumu nosaka: Katrā; Paraugu ņem: Pēdējā |                              |              |           |          |                          |  |
| Izpildes terminš no                                                                                            | 24 07 2023 🛍 lidz 08 08 2023 | 3 📾          |           |          |                          |  |
| izpildoo tormijo no                                                                                            | 102 00.00.2020               | · •          |           |          |                          |  |
| Izpildes datums                                                                                                | • 01.08.2023                 |              |           |          |                          |  |
| Piecādes metode - Automātiski e-tabula e-pastā - 🕜 Iv                                                          |                              |              |           |          |                          |  |
|                                                                                                    |                              |              |           |          |                          |  |
| ee Merinstrumenti (1)                                                                                          |                              |              |           |          |                          |  |
| 🔳 Dzīvnieki (2)                                                                                                |                              |              |           |          | 🍸 Rādīt filtru   🔰       |  |
| Nr. AV                                                                                                    | ārds 🗢                       | Dz. datums 🖨 | Dzimums 🖨 | Grupa 🔺  |                          |  |
| LV007717711111                                                                                                 | DRA                          | 14.07.2018   | s         | 3        |                          |  |
| LV00: 4 LU                                                                                                    | JSTIKA                       | 17.08.2020   | s         | LZ       |                          |  |
|                                                                                                    |                              |              | d Atack   |          |                          |  |
|                                                                                                    |                              |              | < Atcer   | Alce     | it uzdevulliu 🔛 Sagiabat |  |
|                                                                                                    |                              |              |           |          |                          |  |

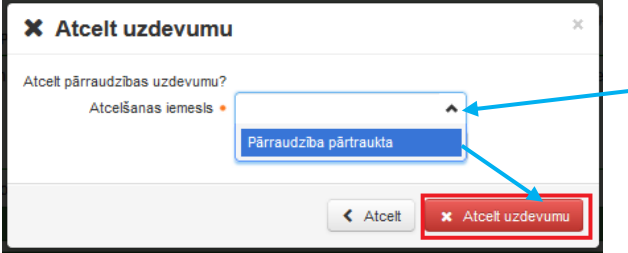

3) Izvēlās atcelšanas iemeslu «**Pārtraukt pārraudzību**» un nospiež pogu «**Atcelt uzdevumu**» 50

#### Informācijai!

- Pārraudzību ganāmpulkā/novietnē uzsāk/pārtrauc pārraugs. Iesniegums datu centram nav jāsūta.
- Lai varētu ganāmpulkā veikt piena pārraudzību, jābūt sistēmā CILDA piesaistītam derīgam mērinstrumentam, pāraugam jābūt ar atbilstošu un derīgu apliecību/sertifikātu.
- 0-7 dienas pirms kontroles datuma, sistēma CILDA izsūta uzdevumu uz norādīto e-pastu vai uzdevums pieejams manuāli sistēmā CILDA). Atskaites tiek izsūtītas uz norādīto e-pastu, tiklīdz laboratorija ir reģistrējusi testēšanas rezultātus. Ja atskaišu saņemšana norādīta «*manuāli*», tad atskaites pieejamas sistēmā CILDA>*Atskaites/«CILDA atskaites»*.
- **Pēc kontroles, 7 dienu** laikā jāatver pārraudzības uzdevums sistēmā CILDA, lai uzdevums netiktu anulēts.
- Saimniecībās, kurās lieto tikai slaukšanas robotu, pārraudzības uzdevums pieejams tikai e-tabulas (CSV fails) veidā.
- Saņemtajā pārraudzības uzdevumā jau iedrukāto informāciju nedrīkst svītrot/ labot/ papildināt ar citiem dzīvniekiem, parametriem. Labojumi jāveic LDC dzīvnieka reģistra datos vai sistēmā CILDA «Plāna atribūtu rediģēšana» > sistēmā CILDA jāanulē esošais uzdevums un jāizveido jauns uzdevums.
- Pārraudzības uzdevuma izpildi veic tajā norādītais pārraugs/-i.
- Aizpildot uzdevumu, atzīmē tikai 1 no 3 pieļautajiem izpildes datumiem (ja kotrole notika vairākas dienas, atzīmē beidzamo dienu).
- Pārraudzības uzdevumā rādījumu iztrūkuma iemeslu/komentāru atzīmē ar kodu (tikai no kodu saraksta. Atzīmē, ja tas ir nepieciešams).
- Aizpildīts pārraudzības uzdevums jāreģistrē sistēmā CILDA (20 dienu laikā) vai jānogādā laboratorijai.
- ➢ 4 dienu laikā (pēc veiktās pārraudzības kontroles) piena paraugi jānogādā laboratorijai.
- ➢ Nākamo uzdevumu iespējams saņemt tikai pēc iepriekšējā uzdevuma nodošanas vai tā atcelšanas.
- Piedāvātos pārraudzības kontroles datumus iespējams mainīt CILDA sadaļā Pārraudzība >Plāna atribūtu rediģēšana.

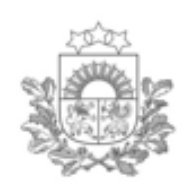

### Informācijai!

Saimniecībās, kurās tiek izmantots tikai piena slaukšanas robots, lūdzu, dariet zināmu LDC par to, kāda ražotāja robotu izmantojat. LDC nosūtīs atbilstošu failu, kuru būs nepieciešams ielādēt Jūsu lokālajā slaukšanas sistēmā. Informācijai un konsultācijām par slaukšanas robotiem: e-pasts – <u>cilda@ldc.gov.lv</u>, Tālr.: 67095057

<u>Saistošā likumdošana:</u>
 Ministru kabineta noteikumi Nr. 228 «Slaucamo govju un slaucamo kazu pārraudzības un snieguma pārbaudes kārtība»</u>

 Metodiskie materiāli, biežāk uzdoties jautājumi, video ieraksts par to, kā strādāt ar pārraudzības sistēmu CILDA, atrodami šeit:
 LDC <u>https://www.ldc.gov.lv</u> > Pakalpojumi > Ciltsdarbs > Pārraudzība > Liellopu un kazu piena pārraudzība CILDA sistēmā jeb:
 <u>https://www.ldc.gov.lv/lv/parraudziba#liellopu-un-kazu-piena-parraudziba-cilda-sistema</u>

Neskaidrību gadījumā par pārraudzības veikšanu sistēmā CILDA vispirms sazinieties ar LDC speciālistiem reģionos:

| Reģions        | Tālrunis |  |  |
|----------------|----------|--|--|
| Rīga           | 26510569 |  |  |
|                | 26510575 |  |  |
|                | 22015476 |  |  |
| Latgale        | 22019976 |  |  |
|                | 26510576 |  |  |
|                | 26510583 |  |  |
| Ziemeļaustrumi | 20278728 |  |  |
|                | 26510582 |  |  |
| Ziemeļvidzeme  | 26510573 |  |  |
|                | 27844029 |  |  |
| Viduslatvija   | 22041998 |  |  |
|                | 26510578 |  |  |
| Dienvidkurzeme | 26510579 |  |  |
|                | 22012670 |  |  |
| Ziemeļkurzeme  | 26510574 |  |  |

#### Lauksaimniecības datu centrs

Papildkontaktinformācijai par sistēmu CILDA: <u>cilda@ldc.gov.lv</u>, <u>pasts@ldc.gov.lv</u> Tālr.: 67095053, 67095058, 67095057

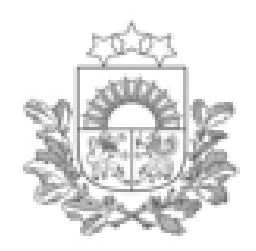

# Paldies par uzmanību!